# คู่มือการติดตั้งและใช้งานโปรแกรม Clone Zilla บน Ubuntu Multiwan 8.10 by Hadyai Internet

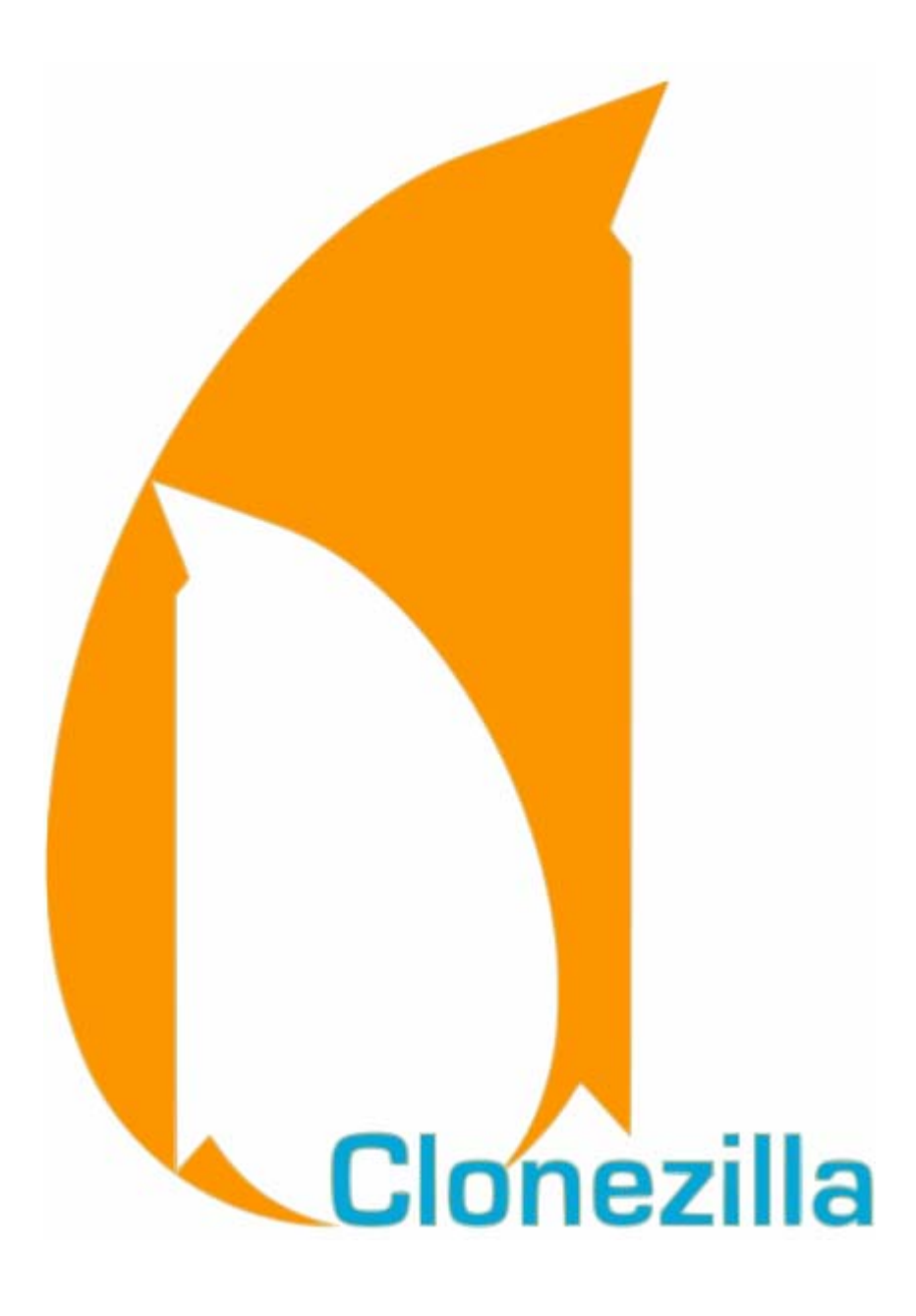

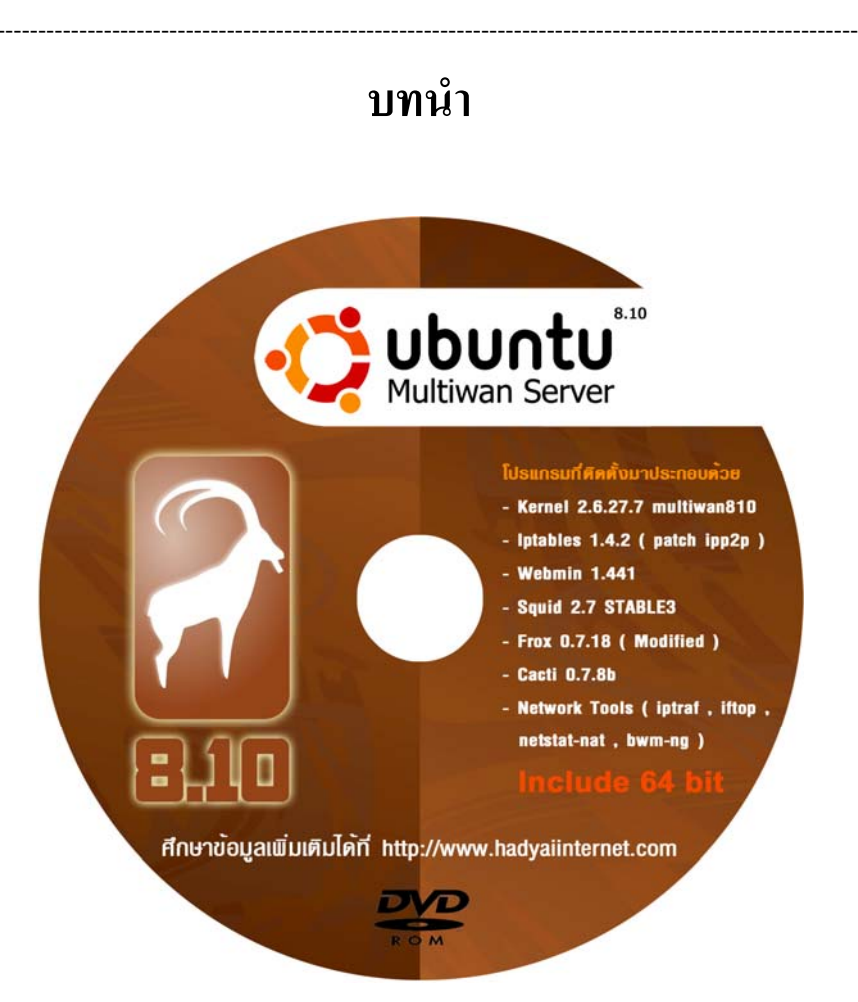

บทความฉบับนี้ ได้เขียนขึ้นมาเพื่อเพิ่มประสิทธิภาพให้กับระบบ Ubuntu MultiWAN 8.10 ของทาง หาดใหญ่อินเตอร์เน็ต และเป็นการตอบแทนผู้ที่ให้การสนับสนุนเป็นอย่างดีกับทางทีมงาน

เนื่องจากว่าบทความฉบับนี้ จะมีผลต่อระบบข้อมูลใน HDD ดังนั้นก่อนจะลงมือปฏิบัติตาม บทความนี้ จะต้องใช้ความระมัดระวัง อาจจะทำให้ข้อมูลในเครื่องที่ถูก clone สูญหายได้จากการ clone ข้อมูลใหม่ทับลงไป ทางทีมงาน ไม่สามารถรับผิดชอบความเสียหายที่อาจจะเกิดขึ้นได้

และถ้าหากท่านผู้อ่าน สนใจในระบบ Ubuntu MultiWAN 8.10 จากทางทีมงาน หาดใหญ่อินเตอร์เน็ต ก็สามารถศึกษาเพิ่มเติมได้จากเวป http://www.hadyaiinternet.com และขอขอบคุณทุกท่านที่ติดตามผลงานด้วยดีตลอดมา

ทีมงาน หาดใหญ่ อินเตอร์เน็ต

# ตอนที่ 1 การติดตั้งโปรแกรม **Clone Zilla**

ก่อนอื่นจะต้องทำการติดตั้ง Key สำหรับ ทำการ Update โดยใช้กำสั่ง

wget -q http://drbl.sourceforge.net/GPG-KEY-DRBL -O- | sudo apt-key add gpg --keyserver subkeys.pgp.net --recv-key D7E8DF3A gpg -a --export D7E8DF3A | apt-key add -

จะได้ผลลัพธ์ดังต่อไปนี้

root@CloneZilla:~# wget -g http://drbl.sourceforge.net/GPG-KEY-DRBL -O- | sudo apt-key add -OK root@CloneZilla:~# gpg --keyserver subkeys.pgp.net --recv-key D7E8DF3A gpg: directory `/home/xxxkung/.gnupg' created gpg: new configuration file `/home/xxxkung/.gnupg/gpg.conf' created gpg: WARNING: options in `/home/xxxkung/.gnupg/gpg.conf' are not yet active during this run gpg: keyring `/home/xxxkung/.gnupg/secring.gpg' created gpg: keyring `/home/xxxkung/.gnupg/pubring.gpg' created gpg: requesting key D7E8DF3A from hkp server subkeys.pgp.net qpg: /home/xxxkung/.gnupg/trustdb.gpg: trustdb created gpg: key D7E8DF3A: public key "DRBL Project (Diskless Remote Boot in Linux) <drbl@nchc.org.tw>" imported gpg: no ultimately trusted keys found gpg: Total number processed: 1 imported: 1 qpq: root@CloneZilla:~# gpg -a --export D7E8DF3A | apt-key add -OK root@CloneZilla:~#

เมื่อทำการติดตั้ง Key เรียบร้อยแล้ว ขั้นตอนต่อไปจะเป็นการ เพิ่ม apt source

โดยเพิ่ม บรรทัด

## deb http://drbl.sourceforge.net/drbl-core drbl stable

เข้าไปต่อท้ายในไฟล์ /etc/apt/sources.list

ซึ่งจะได้

#####KU apt <> Main,Restriced Update#####
deb http://mirror1.ku.ac.th/ubuntu/ intrepid main restricted
deb http://mirror1.ku.ac.th/ubuntu/ intrepid-updates main restricted
deb http://mirror1.ku.ac.th/ubuntu-security/ intrepid-security main restricted

#####KU apt <> Multiverse,Universe Update(Optional)####
deb http://mirror1.ku.ac.th/ubuntu/ intrepid multiverse universe
deb http://mirror1.ku.ac.th/ubuntu/ intrepid-updates multiverse universe
deb http://mirror1.ku.ac.th/ubuntu-security/ intrepid-security multiverse universe

#####KU apt <> Source File Main, Restriced (Optional)#####
deb-src http://mirror1.ku.ac.th/ubuntu/ intrepid main restricted
deb-src http://mirror1.ku.ac.th/ubuntu/ intrepid-updates main restricted
deb-src http://mirror1.ku.ac.th/ubuntu-security/ intrepid-security main restricted

#####KU apt <> Source File Multiverse,Universe (Optional)#####
deb-src http://mirror1.ku.ac.th/ubuntu/ intrepid multiverse universe
deb-src http://mirror1.ku.ac.th/ubuntu/ intrepid-updates multiverse universe
deb-src http://mirror1.ku.ac.th/ubuntu-security/ intrepid-security multiverse universe

deb http://drbl.sourceforge.net/drbl-core drbl stable

## เมื่อเพิ่มแล้วให้ทำการ Save และทำการ Update โดยใช้กำสั่ง

apt-get update

จะได้ผลลัพธ์ออกมาดังนี้

#### root@CloneZilla:~# apt-get update

Get:1 http://drbl.sourceforge.net drbl Release.gpg [189B] Ign http://drbl.sourceforge.net drbl/stable Translation-en\_US Get:2 http://drbl.sourceforge.net drbl Release [106kB] Get:3 http://drbl.sourceforge.net drbl/stable Packages [9489B] ...<ti>tiakaລັງ Get:20 http://mirror1.ku.ac.th intrepid-security/main Sources [17.5kB] Get:21 http://mirror1.ku.ac.th intrepid-security/restricted Sources [571B] Get:22 http://mirror1.ku.ac.th intrepid-security/multiverse Sources [584B] Get:23 http://mirror1.ku.ac.th intrepid-security/multiverse Sources [584B] Get:23 http://mirror1.ku.ac.th intrepid-security/universe Sources [4473B] Fetched 751kB in 7s (101kB/s) Reading package lists... Done root@CloneZilla:~#

## เมื่อทำการ Update เรียบร้อยแล้ว จะทำให้สามารถติดตั้ง drbl ได้

ให้ทำการติดตั้ง drbl โดยใช้กำสั่ง

apt-get install drbl

root@CloneZilla:~# apt-get install drbl Reading package lists... Done Building dependency tree Reading state information... Done The following NEW packages will be installed: drbl 0 upgraded, 1 newly installed, 0 to remove and 52 not upgraded. Need to get 2413kB of archives. After this operation, 8298kB of additional disk space will be used. Get:1 http://drbl.sourceforge.net drbl/stable drbl 1.9.2-19 [2413kB] Fetched 2413kB in 1min43s (23.3kB/s) Selecting previously deselected package drbl. (Reading database ... 56246 files and directories currently installed.) Unpacking drbl (from .../drbl 1.9.2-19 i386.deb) ... Setting up drbl (1.9.2-19) ... root@CloneZilla:~#

้ขั้นตอนต่อไป จะเป็นการติดตั้งเกรื่องมือที่เกี่ยวข้องกับการ Clone ทั้งหมด โดยใช้กำสั่ง

### /opt/drbl/sbin/drblsrv -i

และให้ตอบกำถามคังต่อไปนี้ (โปรดตอบกำถามด้วยกวามระมัดระวังอย่าให้ผิด)

Hint! When a yes/no option is available, the default value is uppercase, Ex. (y/N), the default is "N", when you press "Enter", it will use "N". If you are not sure which one to choose, you can just press "Enter" key.

Installing DRBL for Debian Linux...

Do you want to install those network installation boot images so that you can let client to install some GNU/Linux distributions (Debian, Ubuntu, RedHat Linux, Fedora Core, Mandriva, CentOS and OpenSuSE...) via network ? ///NOTE/// This action will download a lot of files (> 100 MB totally) from Internet, so it might take a few minutes. If your client machine has harddisk and it is possible you will install GNU/Linux into that, say Y here. If you say "no" here, feel free to run drbl-netinstall to install them later.

[y/N] ให้กด <Enter>

Ign http://mirror1.ku.ac.th intrepid/restricted Translation-en\_US Ign http://mirror1.ku.ac.th intrepid/multiverse Translation-en\_US Ign http://mirror1.ku.ac.th intrepid/universe Translation-en\_US ...<ย่อผลลัพธ์ไว้>... Hit http://mirror1.ku.ac.th intrepid-security/multiverse Sources

Do you want to upgrade operating system ? [y/N] ให้กด <Enter>

The following extra packages will be installed:

#### หลังจากนี้โปรแกรมก็จะทำการโหลด Tools ต่าง ๆ ที่เกี่ยวข้องมาติดตั้งเองโดยอัตโนมัติจนเสร็จ จะใช้เวลานานหรือเร็วขึ้นอยู่กับความเร็วของ Internet

discover-data genisoimage libcurl3 libdiscover2 libevent1 libgssglue1 libnfsidmap2 librpcsecgss3 libslp1 mknbi nfs-common openbsd-inetd portmap wakeonlan Suggested packages: wodim cdrkit-doc openslp-doc slpd floppyd vblade-persist Recommended packages: ca-certificate inet-superserver The following NEW packages will be installed: aoetools clonezilla curl dialog discover discover-data disktype drbl-chntpw drbl-etherboot drbl-lzop drbl-ntfsproas drbl-partimage etherwake ethtool freedos gawk genisoimage gpxe lftp libcurl3 libdigest-sha1-perl libdiscover2 libevent1 libassalue1 libnfsidmap2 librocsecass3 libslp1 lym2 mknbi mkoxeinitrd-net mkswap-uuid mtools nfscommon nfs-kernel-server nis openbsd-inetd partclone pigz portmap sdparm ssh syslinux tftpd-hpa udpcast unzip vblade wakeonlan zip The following packages will be upgraded: procps 1 upgraded, 48 newly installed, 0 to remove and 51 not upgraded. Need to get 26.8MB of archives. After this operation, 59.5MB of additional disk space will be used. Get:1 http://mirror1.ku.ac.th intrepid/main gawk 1:3.1.6.dfsq-0ubuntu1 [500kB] Get:2 http://drbl.sourceforge.net drbl/stable gpxe 0.9.6-1~drbl [1040kB] Get:3 http://mirror1.ku.ac.th intrepid/main libslp1 1.2.1-7.3 [50.0kB] Get:4 http://mirror1.ku.ac.th intrepid/main portmap 6.0-6ubuntu1 [36.2kB] Get:5 http://mirror1.ku.ac.th intrepid/main nis 3.17-14ubuntu2 [199kB] Get:6 http://mirror1.ku.ac.th intrepid-updates/main procps 1:3.2.7-9ubuntu2.1 [226kB]

Get:7 http://mirror1.ku.ac.th intrepid/main libevent1 1.3e-3 [44.7kB] Get:8 http://mirror1.ku.ac.th intrepid/main libgssglue1 0.1-2 [22.3kB] Get:9 http://mirror1.ku.ac.th intrepid/main libnfsidmap2 0.20-1 [23.2kB] Get:10 http://mirror1.ku.ac.th intrepid/main librpcsecgss3 0.18-1 [32.4kB] Get:11 http://mirror1.ku.ac.th intrepid-updates/main nfs-common 1:1.1.2-4ubuntu1.1 [192kB] Get:12 http://mirror1.ku.ac.th intrepid/main aoetools 26-1ubuntu1 [33.2kB] Get:13 http://mirror1.ku.ac.th intrepid/main libcurl3 7.18.2-1ubuntu4 [219kB] Get:14 http://mirror1.ku.ac.th intrepid/main curl 7.18.2-1ubuntu4 [209kB] Get:15 http://mirror1.ku.ac.th intrepid/universe dialog 1.1-20080316-1 [264kB] Get:16 http://mirror1.ku.ac.th intrepid/universe discover-data 2.2008.06.25ubuntu1 [260kB] Get:17 http://mirror1.ku.ac.th intrepid/universe libdiscover2 2.1.2-2 [98.9kB] Get:18 http://mirror1.ku.ac.th intrepid/universe libdiscover2 2.1.2-2 [98.9kB] Get:19 http://mirror1.ku.ac.th intrepid/universe discover 2.1.2-2 [327kB] Get:20 http://mirror1.ku.ac.th intrepid/universe disktype 9-1 [38.3kB] Get:21 http://mirror1.ku.ac.th intrepid/universe etherwake 1.09-2 [9916B] Get:22 http://mirror1.ku.ac.th intrepid/main ethtool 6+20080227-1 [66.6kB] Get:23 http://mirror1.ku.ac.th intrepid/main genisoimage 9:1.1.8-1ubuntu1 [587kB] Get:24 http://mirror1.ku.ac.th intrepid/main lftp 3.7.3-1build1 [396kB] Get:25 http://mirror1.ku.ac.th intrepid/main libdigest-sha1-perl 2.11-2build2 [25.4kB] Get:26 http://mirror1.ku.ac.th intrepid/main lvm2 2.02.39-0ubuntu2 [359kB] Get:27 http://mirror1.ku.ac.th intrepid/main mknbi 1.4.4-1.1ubuntu1 [76.8kB] Get:28 http://mirror1.ku.ac.th intrepid/main mtools 3.9.11-1 [199kB] Get:29 http://mirror1.ku.ac.th intrepid-updates/main nfs-kernel-server 1:1.1.2-4ubuntu1.1 [152kB] Get:30 http://mirror1.ku.ac.th intrepid/universe sdparm 1.02-1 [116kB] Get:31 http://mirror1.ku.ac.th intrepid/main ssh 1:5.1p1-3ubuntu1 [1246B] Get:32 http://mirror1.ku.ac.th intrepid/main syslinux 2:3.63+dfsg-2ubuntu3 [404kB] Get:33 http://mirror1.ku.ac.th intrepid/main unzip 5.52-11ubuntu1 [156kB] Get:34 http://mirror1.ku.ac.th intrepid/main vblade 16-1ubuntu2 [15.8kB] Get:35 http://mirror1.ku.ac.th intrepid/universe wakeonlan 0.41-10 [11.4kB] Get:36 http://mirror1.ku.ac.th intrepid/main zip 2.32-1 [106kB] Get:37 http://mirror1.ku.ac.th intrepid/main openbsd-inetd 0.20080125-1 [34.1kB] Get:38 http://mirror1.ku.ac.th intrepid/main tftpd-hpa 0.48-2.2ubuntu1 [35.2kB] Get:39 http://drbl.sourceforge.net drbl/stable udpcast 20071228 [529kB] Get:40 http://drbl.sourceforge.net drbl/stable clonezilla 2.3.2-23 [269kB] Get:41 http://drbl.sourceforge.net drbl/stable drbl-chntpw 0.0.20040818-7 [48.7kB] Get:42 http://drbl.sourceforge.net drbl/stable drbl-etherboot 5.4.3-2 [12.9MB] Get:43 http://drbl.sourceforge.net drbl/stable drbl-lzop 1.02-0.8drbl [260kB] Get:44 http://drbl.sourceforge.net drbl/stable drbl-ntfsprogs 2.0.0-4 [1038kB] Get:45 http://drbl.sourceforge.net drbl/stable drbl-partimage 0.6.7-1drbl [1198kB] Get:46 http://drbl.sourceforge.net drbl/stable freedos 1.0-11drbl [176kB] Get:47 http://drbl.sourceforge.net drbl/stable mkpxeinitrd-net 1.2-35 [823kB] Get:48 http://drbl.sourceforge.net drbl/stable mkswap-uuid 0.1.1-1 [215kB] Get:49 http://drbl.sourceforge.net drbl/stable partclone 0.0.8-8 [2475kB] Get:50 http://drbl.sourceforge.net drbl/stable pigz 1.7-1drbl [266kB] Fetched 26.7MB in 15min31s (28.7kB/s) Extracting templates from packages: 100% Preconfiguring packages ... Selecting previously deselected package gawk. (Reading database ... 56811 files and directories currently installed.) Unpacking gawk (from .../gawk 1%3a3.1.6.dfsg-0ubuntu1 i386.deb) ... Selecting previously deselected package libslp1. Unpacking libslp1 (from .../libslp1 1.2.1-7.3 i386.deb) ... Selecting previously deselected package portmap. Unpacking portmap (from .../portmap\_6.0-6ubuntu1 i386.deb) ... Selecting previously deselected package nis. Unpacking nis (from .../nis 3.17-14ubuntu2 i386.deb) ... Preparing to replace procps 1:3.2.7-9ubuntu2 (using .../procps\_1%3a3.2.7-9ubuntu2.1\_i386.deb) ...

Unpacking replacement procps ... Selecting previously deselected package libevent1. Unpacking libevent1 (from .../libevent1 1.3e-3 i386.deb) ... Selecting previously deselected package libgssqlue1. Unpacking libgssglue1 (from .../libgssglue1\_0.1-2\_i386.deb) ... Selecting previously deselected package libnfsidmap2. Unpacking libnfsidmap2 (from .../libnfsidmap2\_0.20-1\_i386.deb) ... Selecting previously deselected package librpcsecgss3. Unpacking librpcsecqss3 (from .../librpcsecqss3 0.18-1 i386.deb) ... Selecting previously deselected package nfs-common. Unpacking nfs-common (from .../nfs-common\_1%3a1.1.2-4ubuntu1.1\_i386.deb) ... Selecting previously deselected package aoetools. Unpacking aoetools (from .../aoetools 26-1ubuntu1 i386.deb) ... Selecting previously deselected package libcurl3. Unpacking libcurl3 (from .../libcurl3\_7.18.2-1ubuntu4\_i386.deb) ... Selecting previously deselected package curl. Unpacking curl (from .../curl\_7.18.2-1ubuntu4\_i386.deb) ... Selecting previously deselected package dialog. Unpacking dialog (from .../dialog 1.1-20080316-1 i386.deb) ... Selecting previously deselected package discover-data. Unpacking discover-data (from .../discover-data\_2.2008.06.25ubuntu1\_all.deb) ... .....<ย่อผลลัพธ์ไว้>..... Processing triggers for libc6 ... Idconfig deferred processing now taking place Processing triggers for initramfs-tools ... update-initramfs: Generating /boot/initrd.img-2.6.27.7-multiwan810 Trying to upgrade some necessary packages if available... In ayo repository, searching the latest kernel ... The kernel image in Ubuntu 8.10 "uses generic" for i686/amd64 CPU. The latest kernel in the avo repository is linux-image-2.6.27-9-generic Use the kernel linux-image-2.6.27-9-generic from apt repository! Reading package lists... Done Building dependency tree Reading state information... Done Suggested packages: fdutils linux-doc-2.6.27 linux-source-2.6.27 The following NEW packages will be installed: linux-image-2.6.27-9-generic 0 upgraded, 1 newly installed, 0 to remove and 51 not upgraded. Need to get 23.4MB of archives. After this operation, 94.3MB of additional disk space will be used. Get:1 http://mirror1.ku.ac.th intrepid-updates/main linux-image-2.6.27-9-generic 2.6.27-9.19 [23.4MB] Fetched 23.4MB in 54s (426kB/s) Download complete and in download only mode Install kernel for clients.... In ayo repository, searching the latest kernel ... Now run: drblsrv-offline -c -d -a -l en\_US -k /var/cache/apt/archives/linux-image-2.6.27-9generic\_2.6.27-9.19\_i386.deb "" ""

Kernel package /var/cache/apt/archives/linux-image-2.6.27-9-generic\_2.6.27-9.19\_i386.deb is used for client... The version number for your OS: Ubuntu 8.10 Install kernel for clients.... The kernel for client is from specific package /var/cache/apt/archives/linux-image-2.6.27-9generic 2.6.27-9.19 i386.deb. Installing /var/cache/apt/archives/linux-image-2.6.27-9-generic 2.6.27-9.19 i386.deb for clients... It might take several minutes to install this kernel, please be patient... done! Generating modules.dep and map files for clients... done! Creating config file for PXE clients... Copying pxelinux.0, gpxelinux.0, menu.c32, vesamenu.c32, chain.c32, mboot.c32, sanboot.c32 and memdisk to /tftpboot/nbi img... Copying memtest86+ to /tftpboot/nbi\_img... Copying FreeDOS files to /tftpboot/nbi img/... Generating default pxelinux config (/tftpboot/nbi\_img/pxelinux.cfg/default)... Use com32 module: vesamenu.c32 Adding menus for DRBL, local boot, memtest86+, FreeDOS... done! Creating the image files for PXE and Etherboot client, this will take a few minutes ... The latest kernel for DRBL clients is 2.6.27-9-generic Running mknic-nbi --kernel 2.6.27-9-generic --all --no-modules Will client check DHCP server name is "drbl" or not: yes The maximum times to try to get IP address for a client: 3 The pause time after network card is up: 0 Setting port for udhcpc request to default... Using the kernel modules from /tftpboot/node root//lib/modules... The selected kernel for DRBL clients is: 2.6.27-9-generic Kernel 2.6 was found, so default to use initramfs. Creating the network boot initrd for PXE clients by: mkpxeinitrd-net -k 2.6.27-9-generic -t initramfs Use kernel modules from /tftpboot/node\_root//lib/modules/2.6.27-9-generic. Creating the initRAMFS image... Initramfs, remove ramdisk size/ramdisk block in /tftpboot/nbi img/pxelinux.cfg/default if exists... Finished! Done! Done!

root@CloneZilla:~# <เป็นอันเรียบร้อย>

# ตอนที่ 2 การคอนฟิกโปรแกรม Clone Zilla

เมื่อทำการติดตั้ง DRBL เสร็จเรียบร้อยแล้ว ต่อไปก็จะเป็นการ Config

ให้ใช้คำสั่ง

# /opt/drbl/sbin/drblpush -i

และให้ตอบกำถามคังต่อไปนี้ (โปรคตอบกำถามค้วยความระมัคระวังอย่าให้ผิด)

หมายเหตุ : การคอนฟิกอาจจะทำให้ Internet หลุด ดังนั้นควรคอนฟิกช่วงที่ไม่มีการใช้งานอินเตอร์เน็ต

Hint! When a yes/no option is available, the default value is uppercase, Ex. (y/N), the default is "N", when you press "Enter", it will use "N". If you are not sure which one to choose, you can just press "Enter" key.

Searching the installed packages for DRBL server...This might take several minutes... Finished searching the installed packages for DRBL server. 

The interactive mode let you supply the information of your DRBL environment. \_\_\_\_\_

Please enter DNS domain (such as drbl.sf.net): [hadyaiinternet.com] ให้กด <Enter> Set DOMAIN as hadyaiinternet.com

Please enter NIS/YP domain name: [penguinzilla] ให้กด <Enter> Set DOMAIN as penguinzilla

Please enter the client hostname prefix:

This prefix is used to automatically create hostname for clients. If you want to overwrite some or all automatically created hostnames, press Ctrl-C to guit this program now, edit /opt/drbl/conf/client-iphostname, then run this program again.

[CloneZilla] ให้กด <Enter>

Set the client hostname prefix as CloneZilla

eth0: IP address 192.168.200.1, netmask 255.255.255.0 Configured ethernet card(s) found in your system: eth0

The public IP address of this server is NOT found. Which ethernet port in this server is for public Internet access, not for DRBL connection ? Available ethernet ports in this server:

eth0 (192.168.200.1), [ppp102] eth0 ให้ใส่ eth0 แล้วกด <Enter> The ethernet port you choose for the WAN connection: eth0 ///WARNING/// Only one configured network card was found in this system, this is not recommended since this DRBL server will provide a DHCP service which might mess up your network environment if there is an existing DHCP service in the network environment where this network card is connected!!! It is recommended to use at least 2 network cards in this server to avoid this problem. Are you sure you want to continue ? [y/N] y ให้ตอบ y แล้วกด <Enter> \*\*\*\*\*\*\*\* Now we can collect the MAC address of clients! If you want to let the DHCP service in DRBL server offer same IP address to client every time when client boot, and you never did this procedure, you should do it now! If you already have those MAC addresses of clients, you can put them into different group files (These files number is the same number of networks cards for DRBL service). In this case, you can skip this step. This step helps you to record the MAC addresses of clients, then divide them into different groups. It will save your time and reduce the typos. The MAC addresses will be recorded turn by turn according to the boot of clients, and they will be put into different files according to the network card in server, file name will be like macadr-eth1.txt, macadr-eth2.txt... You can find them in directory /etc/drbl. Please boot the clients by order, make sure they boot from etherboot or PXE! Do you want to collect them ? [v/N] ให้กด <Enter> OK! Let's continue... Do you want to let the DHCP service in DRBL server offer same IP address to the client every time when client boots (If you want this function, you have to collect the MAC addresses of clients, and save them in file(s) (as in the previous procedure)). This is for the clients connected to DRBL server's ethernet network interface eth0 ? [y/N] ให้กด <Enter> OK! Let's continue, we will set the IP address of clients by "first boot gets IP first" instead of fixed one! Hostmin: 192.168.200.1 What is the initial number do you want to use in the last set of digits in the IP (i.e. the initial value of d in the IP address a.b.c.d) for DRBL clients connected to this ethernet port eth0. ี่ [1] 200 ให้ใส่หมายเลข IP เริ่มต้นแล้วกด <Enter> How many DRBL clients (PC for students) connected to DRBL server's ethernet network interface eth0? Please enter the number: [12] 50 ให้ใส่จำนวนเครื่อง แล้วกด <Enter> The final number in the last set of digits in the clients' IP is "249". We will set the IP address for the clients connected to DRBL server's ethernet network interface eth0 as: 192.168.200.200 - 192.168.200.249 Accept ? [Y/n] ให้กด <Enter> OK! Let's continue... The Layout for your DRBL environment: NIC NIC IP Clients

DRBL SERVER +-- [eth0] 192.168.200.1 +- to WAN +-- [eth0] 192.168.200.1 +- to clients group 0 [ 50 clients, their IP from 192.168.200.200 - 192.168.200.249] Total clients: 50 Press Enter to continue...ให้กด <Enter> In the system, there are 3 modes for diskless linux services: [0] Full DRBL mode, every client has its own NFS based /etc and /var. [1] DRBL SSI (Single system image) mode, every client uses tmpfs based /etc and /var. In this mode, the loading and necessary disk space of server will be lighter. NOTE! (a) The client machine memory is recommended at least 256 MB. (b) The setting and config files of client will not be saved to the DRBL server! They are just used once and will vanish after the machine shutdowns! Besides, if you modify any file in the template client (located in /tftpboot/nodes), you have to run /opt/drbl/sbin/drbl-gen-ssi-files to create the template tarball in /tftpboot/node\_root/drbl\_ssi/. (c) If you want to provide some file to overwrite the setting in the template tarball when client boots, check /tftpboot/node root/drbl ssi/clients/00 README for more details. [2] I do NOT want to provide diskless Linux service to client. Which mode do you prefer ? [0] ให้กด <Enter> Full DRBL mode is chosen! In the system, there are 3 modes available for clonezilla: [0] Full Clonezilla mode, every client has its own NFS based /etc and /var. [1] Clonezilla box mode, every client uses tmpfs based /etc and /var. In this mode, the loading and necessary disk space of server will be lighter than that in Full Clonezilla mode. Note! In Clonezilla box mode, the setting and config files of client will not be saved to the DRBL server! They just use once and will vanish after the machine shutdowns! [2] I do NOT want clonezilla. Which mode do you prefer ? [0] ให้กด <Enter> Full clonezilla mode is set! When using clonezilla, which directory in this server you want to store the saved image (Please use absolute path, and do NOT assign it under /mnt/, /media/ or /tmp/)? [/home/partimag] ให้กด <Enter> Directory for clonezilla saved images: /home/partimag If there is a local harddrive with swap partition or writable file system in your client machine, do you want to use that swap partition or create a swap file in the writable filesystem so that client has more memory to use ? (This step will NOT destroy any data in that harddisk) [Y/n] ให้กด <Enter> OK! We will try to create a swap space for your client if it has a local hard drive! What's the maximun size (Megabytes) for the swap space ?

We will try to allocate the swap space for you, if it's not enough, 60% of the free space will be used. [128] ให้กด <Enter> maxswapsize=128 \*\*\*\*\*\* Which mode do you want the clients to use after they boot ? "1": Graphic mode (X window system) (default), "2": Text mode. [1] ให้กด <Enter> The clients will enter graphic mode after booting. Which mode do you want when client boots in graphic mode ? 0: normal login, 1: auto login, 2: timed login [0] ให้กด <Enter> The clients will wait for user to login when they boot. Do you want to set the root's password for clients instead of using same root's password copied from server ? (For better security) [y/N] ให้กด <Enter> OK! Let's continue... Do you want to set the pxelinux password for clients so that when client boots, a password must be entered to startup (For better security) [y/N] ให้กด <Enter> OK! Let's continue... Do you want to set the boot prompt for clients? [Y/n] ให้กด <Enter> How many 1/10 sec is the boot prompt timeout for clients ? [70] ให้กด <Enter> OK! Let's continue... \_\_\_\_\_ Do you want to use graphic background for PXE menu when client boots ? Note! If you use graphical PXELinux menu, however client fails to boot, you can switch to text mode by running "/opt/drbl/sbin/switch-pxe-bg-mode -m text". [Y/n] ให้กด <Enter> Use text PXE Linux menu for client. Do you want to let audio, cdrom, floppy, video and plugdev (like USB device) open to all users in the DRBL client ? If yes, we will add all the users to those device groups in the server and client. [Y/n] ให้กด <Enter> OK! Let's continue... \_\_\_\_\_ By using alias interface, every client can have 2 IPs, one of them is private IP for clients connected to DRBL server, and the other is public IP for clients directly connected to WAN from switch! Do you want to setup public IP for clients ? [v/N] ให้กด <Enter> Do you want to let DRBL clients have an option to run terminal mode ? i.e. you want to let that client run remote display (which will mostly use resources of server), say "Y" here.

Note!

0. If you say yes to this option, this will be a very limited environment for client, i.e. NO local access for USB, CD, audio, printer, etc. in client.

1. If your server is not powerful, say "no" here.

2. By saying "yes" here, we will turn on xdmcp,

It is never a safe thing to turn on that. Setting up /etc/hosts.allow and /etc/hosts.deny to only allow local access is another alternative but not the safest.

Firewalling port 177 is the safest if you wish to have xdmcp on.

Read the manual for more notes on the security of XDMCP.

Please set it by yourself!

3. If you say "yes" here, you might have to restart your desktop environment manager (gdm/kdm) later, remember to save your data before you close applications!

Do you want to let client has an option to run terminal mode ?

[y/N] ให้กด <Enter>

OK! Let's continue...

-----

-----

Do you want to let DRBL server as a NAT server ? If not, your DRBL client will NOT be able to access Internat.

[Y/n] n ให้ตอบ n แล้วกด <Enter>

This DRBL server does NOT provide NAT service, so your DRBL client will NOT be able to access Internat.

The running kernel in the server supports NFS over TCP!

Note! If you change the running kernel in the server, and not sure whether the kernel supports NFS over udp or tcp, you'd better to re-run "drblpush -i" again to avoid the client boots in failure! Press Enter to continue... ให้กด <Enter>

\_\_\_\_\_

Searching installed Etherboot files for dhcpd.conf... done!

The calculated NETWORK for eth0 is 192.168.200.0.

We are now ready to deploy the files to system!

Do you want to continue?

Warning! If you go on, your firewall rules will be overwritten during the setup!

The original rules will be backuped as iptables.drblsave in system config directory (/etc/sysconfig or /etc/default).

[Y/n] <mark>ให้กด <Enter></mark>

OK! Let's do it!

หลังจากนี้โปรแกรมก็จะทำการโหลด Tools ต่าง ๆ ที่เกี่ยวข้องมาติดตั้งเองโดยอัตโนมัติจนเสร็จ จะใช้เวลานานหรือเร็วขึ้นอยู่กับความเร็วของ Internet

The version number for your GNU/Linux: DBN-TU Keeping the old common root files if they exist... Keeping old nodes if they exist... Creating common root files... This might take several minutes....Generating locale en\_US.UTF-8 by: localedef -f UTF-8 -i en\_US en\_US.UTF-8... done!

| done!<br>Update the kernel for client if necessary<br>The DRBL client uses i586 kernel with version 2.6.27-9-generic<br>Trying to update the /tftpboot/node_root/lib/modules/2.6.27-9-generic from server's /lib/modules/<br>This might take several minutes<br>"i586" 2.6.27-9-generic kernel in this DRBL server is not found, so skip this.<br>Copying the directory /etc/ to clients common root /tftpboot/node_root<br>Cleaning the ssh key file ssh host dsa key copied from server done! |
|----------------------------------------------------------------------------------------------------|
| Cleaning the ssh key file ssh_host_dsa_key.pub copied from server done!<br>Cleaning the ssh key file ssh_host_rsa_key copied from server done!                                                                                                    |
| Cleaning the ssh key file ssh_host_rsa_key.pub copied from server done!<br>Commenting the TCPwrapper related file /tftpboot/node_root/etc/hosts.deny copied from server                                                                                                    |
| Commenting the TCPwrapper related file /tftpboot/node_root/etc/hosts.allow copied from server<br>done!                                                                                                    |
| The startup services for DRBL client are:                                                                                                    |
| Using udev for clients The default display manager is NOT found! We can NOT set text or graphic mode for Debian DRBL client                                                                                                    |
| Can't open /tftpboot/node_root/etc/init.d/waitnfs.sh: No such file or directory.                                                                                                    |
| Deleting the accounts (except root) in the clients common root template done!                                                                                                    |
| Enabling the NIS client in the common root template done!                                                                                                    |
| Creating some necessary files in the clients common root template done!                                                                                                    |
| Creating DRBL client: CloneZilla0200 192.168.200.200 Generating SSH host keys for client                                                                                                    |
| 192.168.200.200 if they do not exist done!                                                                                                    |
| Creating DRBL client: CloneZillau201 192.168.200.201 Generating SSH nost keys for client                                                                                                    |
| Creating DBPL client: ClaneZilla0202 102 169 200 202 Constating SSH bact keys for client                                                                                                    |
| 102 168 200 202 if they do not existdonal                                                                                                    |
| Creating DRBL client: Clone7illa0203 192 168 200 203 Generating SSH bost keys for client                                                                                                    |
| 192 168 200 203 if they do not exist done!                                                                                                    |
| Creating DRBL client: CloneZilla0204 192.168.200.204 Generating SSH host keys for client                                                                                                    |
| 192.168.200.204 if they do not exist done!                                                                                                    |
| Creating DRBL client: CloneZilla0205 192.168.200.205 Generating SSH host keys for client                                                                                                    |
| 192.168.200.205 if they do not exist done!                                                                                                    |
| Creating DRBL client: CloneZilla0206 192.168.200.206 Generating SSH host keys for client                                                                                                    |
| 192.168.200.206 if they do not exist done!                                                                                                    |
| Creating DRBL client: CloneZilla0207 192.168.200.207 Generating SSH host keys for client                                                                                                    |
| 192.168.200.207 if they do not exist done!                                                                                                    |
| Creating DRBL client: CloneZilla0208 192.168.200.208 Generating SSH host keys for client                                                                                                    |
| 192.168.200.208 If they do not exist done!                                                                                                    |
| Creating DRBL client: CloneZillau209 192.168.200.209 Generating SSH nost keys for client                                                                                                    |
| Creating DBBL client: Clone7illa0210 102 168 200 210 Concrating SSH best keys for client                                                                                                    |
| 192 168 200 210 if they do not exist done!                                                                                                    |
|                                                                                                    |
| <ย่อผลลัพธ์ไว้>                                                                                                    |

Creating DRBL client: CloneZilla0246 192.168.200.246... Generating SSH host keys for client 192.168.200.246 if they do not exist... done! Creating DRBL client: CloneZilla0247 192.168.200.247... Generating SSH host keys for client 192.168.200.247 if they do not exist... done! Creating DRBL client: CloneZilla0248 192.168.200.248... Generating SSH host keys for client 192.168.200.248 if they do not exist... done! Creating DRBL client: CloneZilla0249 192.168.200.249... Generating SSH host keys for client 192.168.200.249 if they do not exist... done! Creating DRBL client: CloneZilla0249 192.168.200.249... Generating SSH host keys for client 192.168.200.249 if they do not exist... done! Template client for DRBL SSI is 192.168.200.200

Disable the password in pxelinux simple menu for all clients... Disabling PXE password in config file /tftpboot/nbi\_img/pxelinux.cfg/default... done! Now add necessary services to this DRBL server: DHCP, TFTP, NFS, NIS... Generating the NFS exports for DRBL clients... Backup the original /etc/exports as /etc/exports.drblsave Exporting to clients by IP address line-by-line... Full DRBL or Full Clonezilla mode, exporting client's directories etc, var, root... The /etc/exports setting is ok now! This DRBL server does NOT provide NAT service, so your DRBL client will NOT be able to access Internet. Now stop the NAT service... Flushing firewall rules: success Now set the YP securenets... Backup the original /etc/ypserv.securenets as /etc/ypserv.securenets.drblsave The /etc/ypserv.securenets setting is done! Update YP... Now add the service: portmap dhcp3-server nis nfs-common nfs-kernel-server tftpd-hpa drbl-clientsnat Force to add portmap service in this Debian DRBL server... Force to add dhcp3-server service in this Debian DRBL server... Force to add nis service in this Debian DRBL server... Force to add nfs-common service in this Debian DRBL server... Force to add nfs-kernel-server service in this Debian DRBL server... Force to add tftpd-hpa service in this Debian DRBL server... Force to add drbl-clients-nat service in this Debian DRBL server... Now start the service: portmap dhcp3-server nis nfs-common nfs-kernel-server tftpd-hpa drblclients-nat \* Stopping portmap daemon... ...done. \* Starting portmap daemon... ...done. \* Stopping DHCP server dhcpd3 ...done. \* Starting DHCP server dhcpd3 ...done. \* Starting NIS services ...done. \* Stopping NFS common utilities ...done. \* Starting NFS common utilities ...done. \* Stopping NFS kernel daemon ...done. \* Unexporting directories for NFS kernel daemon... ...done. \* Exporting directories for NFS kernel daemon... ...done. \* Starting NFS kernel daemon ...done. Restarting HPA's tftpd: in.tftpd. Stopping the NAT services for DRBL clients... Now stop the NAT service... Flushing firewall rules: success done! Starting the NAT services for DRBL clients... done! ip\_forward is already on.

The GDM or KDM config file is NOT found! Skip setting the DM! Maybe you will not be able to make this DRBL server as thin client server! Clean all the previous saved config file if they exist...done! Turn on the boot prompt for PXE client...done! Turn off the thin client option in PXE boot menu...done! Modifying /tftpboot/nbi\_img/pxelinux.cfg/default to let DRBL client use graphical PXE boot menu... done! Full DRBL mode. Remove clientdir opt for label drbl in pxelinux config... Setting drbl mode="full drbl mode" in /etc/drbl/drbl deploy.conf and /etc/drbl/drblpush.conf... done! Full clonezilla mode. Remove clientdir opt for label clonezilla in pxelinux config... Setting clonezilla\_mode="full\_clonezilla\_mode" in /etc/drbl/drbl\_deploy.conf and /etc/drbl/drblpush.conf... done! You have to use "/opt/drbl/sbin/dcs" -> clonezilla-start to start clonezilla serivce, so that there will be a clonezilla menu when client boots \*\*\*\*\* Adding normal users to group "audio cdrom plugdev floppy video"...... done! Updating the YP/NIS for group... Note! If you add new or remove accounts in the DRBL server in the future, remember to run the following command again, so that some group (EX:plugdev) will be updated: tune-debian-dev-group-perm -g "audio cdrom plugdev floppy video" -e Enjoy DRBL!!! http://drbl.nchc.org.tw; http://drbl.name NCHC Free Software Labs, Taiwan. http://free.nchc.org.tw If you like, you can reboot the DRBL server now to make sure everything is ready...(This is not necessary, just an option.). DRBL server is ready! Now set the client machines to boot from PXE or Etherboot (refer to http://drbl.sourceforge.net for more details). NOTE! If Etherboot is used in client machine, version 5.4.0 or newer is required! PS. The config file is saved as /etc/drbl/drblpush.conf. Therefore if you want to run drblpush with the same config again, you may run it as: /opt/drbl/sbin/drblpush -c /etc/drbl/drblpush.conf root@CloneZilla:~# หลังจากคอนฟิกเสร็จแล้ว ให้รัน

/etc/init.d/tablenat.sh /etc/init.d/tableroute.sh /etc/init.d/firewall.sh

เนื่องจากว่า CloneZilla จะคอนฟิก iptables ทับของเดิมทำให้ออกเน็ตไม่ได้

เป็นอันเสร็จเรียบร้อยการ Config Clone Zilla

# ตอนที่ 3 ขั้นตอนการสร้าง **Image**

หลังจากที่ทำการติดตั้ง และ คอนฟิก ทั้งสองตอนที่ผ่านมาแล้ว

ต่อไปก็เป็นขั้นตอนการปรับแต่งที่เกรื่องลูกบ้าง

ก่อนอื่นจะต้องทำการ Enable Function สำหรับ Boot ผ่าน LAN ก่อน

ในขณะที่ทำการ Boot ให้ทำการกดปุ่ม Function เพื่อทำการเลือก Boot Select Menu เช่น

กดปุ่ม F12 สำหรับ M/B Gigabyte กดปุ่ม F11 สำหรับ M/B Asrock กดปุ่ม F8 สำหรับ M/B Asus

#### เมื่อทำการบูตผ่าน Network จะได้

Intel UNDI, PXE-2.1 PXE Software Copyright (C) 1997-2000 Intel Corporation Copyright (C) 2008 Sun Microsystems, Inc. CLIENT MAC ADDR: 08 00 27 1F EE F5 GUID: 938F9CF9-E38B-4F83-A3B1-C7591CC660F8 DHCP..<u></u>

ถ้ายังไม่มีการกำหนดรูปแบบการ Clone จาก Server ก็จะได้เมนูดังรูป

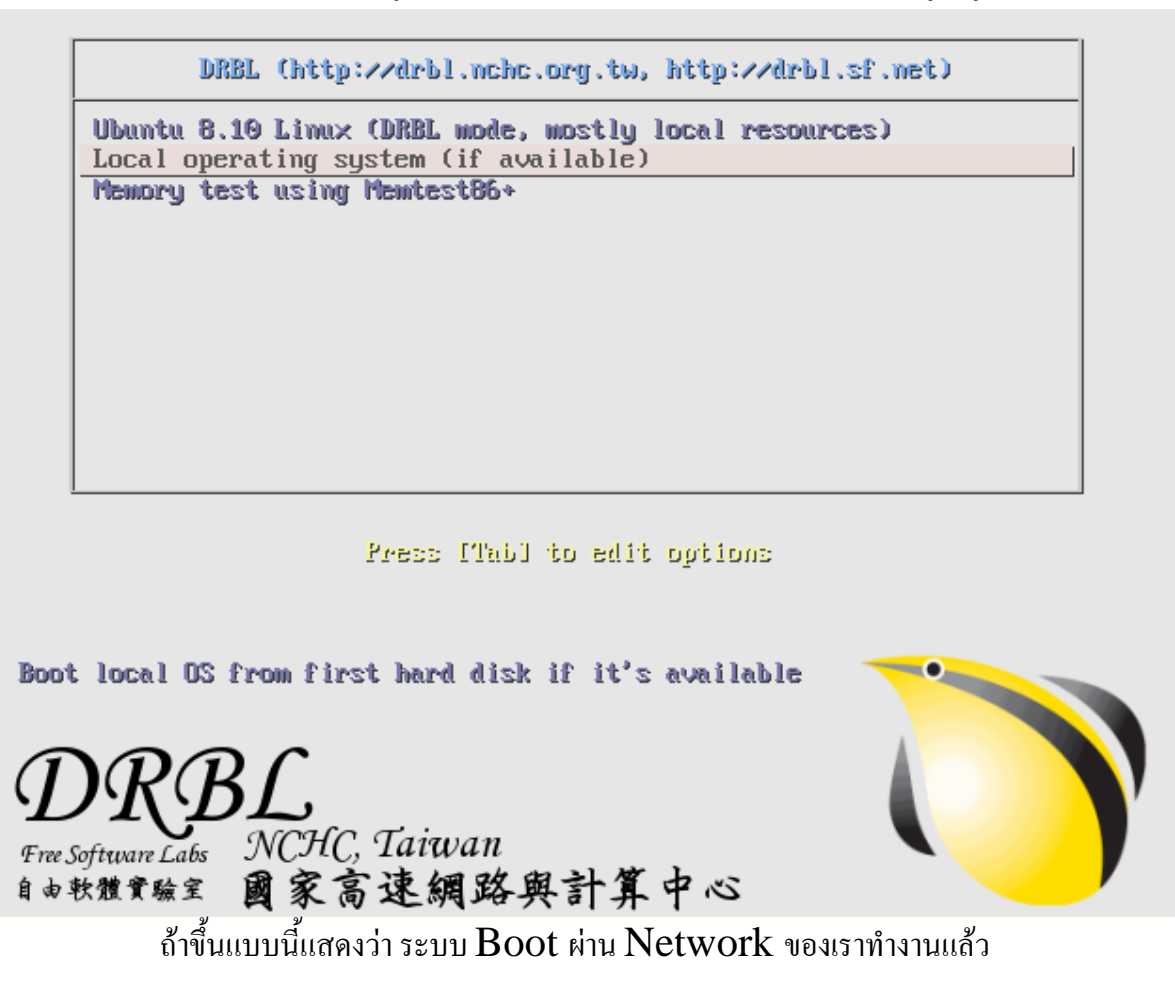

# ต่อไปจะเป็นขั้นตอนการสร้าง Image ให้ทำการ Remote ไปยังเครื่อง Server แล้วใช้คำสั่ง /opt/drbl/sbin/dcs เพื่อทำการเรียกโปรแกรมขึ้นมา จะได้ดังรูป

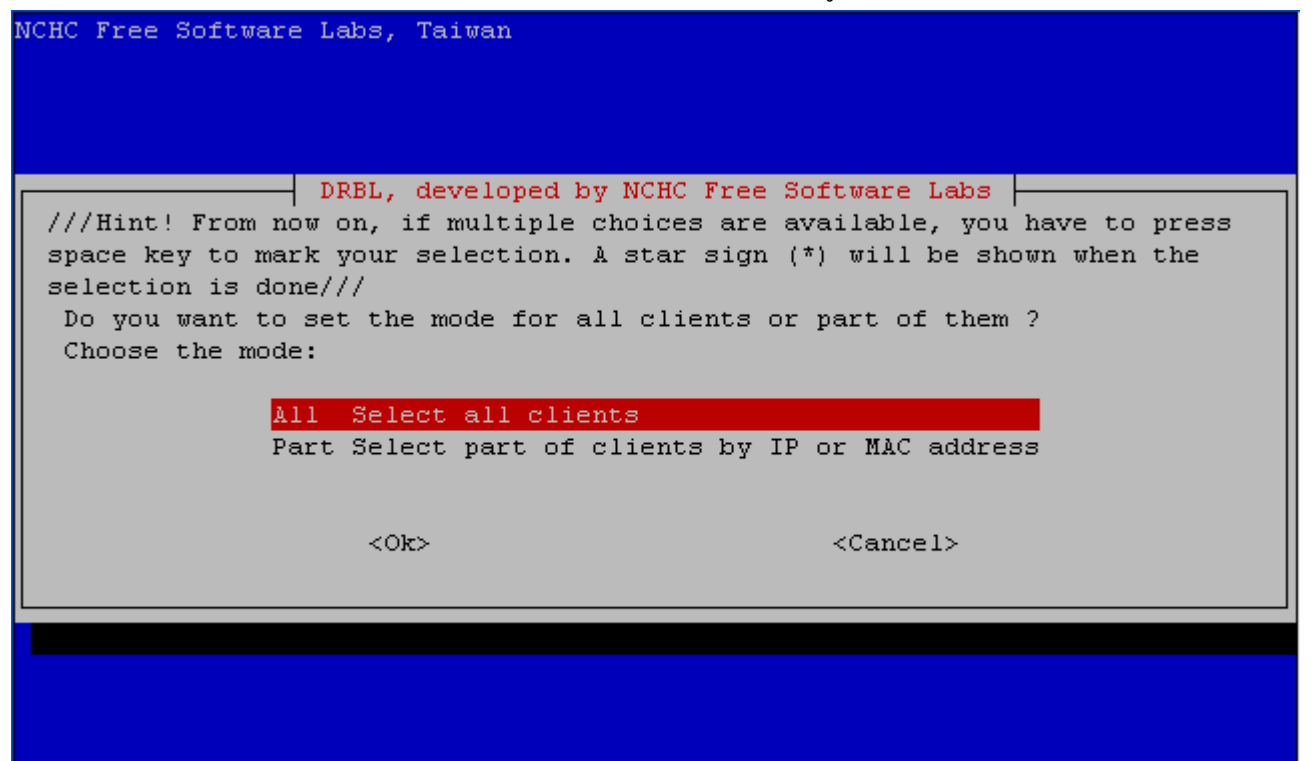

เลือก All - Select all clients

| CHC - National Center for High-Performance Computing, Taiwan |                                                    |  |  |  |  |  |  |
|--------------------------------------------------------------|----------------------------------------------------|--|--|--|--|--|--|
| DRBL, developed by NCHC Free Software Labs                   |                                                    |  |  |  |  |  |  |
| remote-linux-gra                                             | Client remote Linux, granhig mode, nowerful glient |  |  |  |  |  |  |
| remote-linux-txt                                             | Client remote Linux, text mode, powerful client    |  |  |  |  |  |  |
| terminal                                                     | Client remote Display Linux, terminal mode         |  |  |  |  |  |  |
| remote-memtest                                               | Client remote boot to run Memtest86+               |  |  |  |  |  |  |
| remote-fdos                                                  | Client remote boot to run FreeDOS                  |  |  |  |  |  |  |
| clonezilla-start                                             | Start_clonezilla_mode                              |  |  |  |  |  |  |
| clonezilla-stop                                              | Stop_clonezilla_mode                               |  |  |  |  |  |  |
| local                                                        | Client boots its local OS                          |  |  |  |  |  |  |
| reboot                                                       | Reboot                                             |  |  |  |  |  |  |
| shutdown                                                     | Shutdown client now                                |  |  |  |  |  |  |
| Wake-on-LAN                                                  | Turn on client by Wake-on-LAN now                  |  |  |  |  |  |  |
| more                                                         | More modes or commands                             |  |  |  |  |  |  |
|                                                              |                                                    |  |  |  |  |  |  |
|                                                              |                                                    |  |  |  |  |  |  |
|                                                              | <ur><cancer></cancer></ur>                         |  |  |  |  |  |  |
|                                                              |                                                    |  |  |  |  |  |  |
|                                                              |                                                    |  |  |  |  |  |  |
|                                                              |                                                    |  |  |  |  |  |  |

ทำการเลือก clonezilla-Start - Start clonezilla mode

| NCHC - National Center for                      | High-Performance Computing, Taiwan                                                                                          |
|-------------------------------------------------|----------------------------------------------------------------------------------------------------|
| *Clonezilla is free (GPL)<br>Choose the mode:   | Start the Clonezilla mode software, and comes with ABSOLUTE NO WARRANTY*                                                    |
| <mark>save-disk</mark><br>restore-disk          | Save client disk as an image<br>Restore an image to client disk                                                             |
| save-parts<br>restore-parts<br>select-in-client | Save client partitions as an image<br>Restore an image to client partitions<br>Choose save/restore in client (unicast only) |
| <0k>                                            | <cancel></cancel>                                                                                                    |
|                                                 |                                                                                                    |
|                                                 |                                                                                                    |

เลือก Save-disk เพื่อทำการดึง Image ทั้ง HDD

| NCHC Free Software Labs, Taiwan                                                                                                    |  |  |  |  |  |  |  |  |  |
|----------------------------------------------------------------------------------------------------|--|--|--|--|--|--|--|--|--|
|                                                                                                    |  |  |  |  |  |  |  |  |  |
| Clonezilla - Opensource Clone System (OCS)<br>Input the image and device name now in this DRBL server or later in<br>template client ?<br>You can choose to input the image and device name now in the server or<br>later in the template client. (PS. If you are not sure about the device<br>name (Ex. hda or sda), it is recommended to choose "Later_in_client", then<br>you can select them in the template machine later)? |  |  |  |  |  |  |  |  |  |
| Choose the mode:                                                                                                    |  |  |  |  |  |  |  |  |  |
| Now_in_server Now input image and device name<br>Later_in_client Later input image and device name in client                                                                                                    |  |  |  |  |  |  |  |  |  |
| <ok> <cancel></cancel></ok>                                                                                                    |  |  |  |  |  |  |  |  |  |
|                                                                                                    |  |  |  |  |  |  |  |  |  |
|                                                                                                    |  |  |  |  |  |  |  |  |  |
|                                                                                                    |  |  |  |  |  |  |  |  |  |

เลือก Now in server

| NCHC Free Softwa | re Labs, Taiwan                                               |
|------------------|---------------------------------------------------------------|
|                  |                                                               |
|                  | Clonezille - Onengourge Clone Swatem (OCS)                    |
|                  | Input a name to save the image                                |
|                  | <pre>2009-01-28-13-1mg<br/>&lt;0k&gt; <cancel></cancel></pre> |
|                  |                                                               |
|                  |                                                               |
|                  |                                                               |

ทำการตั้งชื่อ Image

| NCHC Free Software Labs, Taiwan                                                                                                    |                   |  |  |  |  |  |  |
|----------------------------------------------------------------------------------------------------|-------------------|--|--|--|--|--|--|
| Clonezilla - Opensource Clone System (OCS)<br>The device of the template machine to be saved is: (Ex: 'hda' or 'sda' or<br>'hda hdb' or 'sda sdb')<br>The disk name is the device name in GNU/Linux. If the system you want to<br>save is MS windows, normally 1st disk is hda (for PATA) or sda (for PATA,<br>SATA or SCSI), and 2nd disk could be hdb or sdb |                   |  |  |  |  |  |  |
| <0k>                                                                                                    | <cancel></cancel> |  |  |  |  |  |  |
|                                                                                                    |                   |  |  |  |  |  |  |
| เลือก ${f HDD}$ ที่ต้องการทำ ${f Image}$                                                                                                    |                   |  |  |  |  |  |  |

(sda คือ HDD ลูกแรกในเครื่องลูก)

| NCHC Free Software Labs, Taiwan                                                                                                    |  |  |  |  |  |  |  |  |
|----------------------------------------------------------------------------------------------------|--|--|--|--|--|--|--|--|
| Clonezilla advanced extra parameters<br>Which clone program(s) and what priority do you prefer ? The listed<br>program(s) and priority mean that if the file system is not supported, the<br>next program will be used. Ex. if you choose "Priority: ntfsclone ><br>partimage > dd", then if the file system is xfs, clonezilla will try to<br>use ntfsclone first, and of course, xfs is not supported by ntfsclone,<br>then clonezilla will try to use partimage.<br>The default settings are optimized. If you have no idea, keep the default<br>value, i.e. do NOT change anything, then say "OK" and continue. |  |  |  |  |  |  |  |  |
| -q Priority: ntfsclone > partimage > dd<br>-q1 Priority: Only dd (support all filesystem, but inefficient)<br>-q2 Priority: ntfsclone, partclone (experimental) > partimage > dd<br>Priority: partimage > dd (no ntfsclone)                                                                                                    |  |  |  |  |  |  |  |  |
| <ok> <cancel></cancel></ok>                                                                                                    |  |  |  |  |  |  |  |  |
|                                                                                                    |  |  |  |  |  |  |  |  |

เลือก -q เรียงลำดับรูปแบบในการ Clone

| NCHC Free Software Labs, T                                                                                                 | aiwan                                                                                                    |
|----------------------------------------------------------------------------------------------------|----------------------------------------------------------------------------------------------------|
| Clon<br>Set advanced parameters<br>keep the default value,                                                                 | ezilla advanced extra parameters (multiple choices available). If you have no idea,<br>i.e. do NOT change anything. Just press Enter.:                                                                                                    |
| <pre>[ ] -c [ ] -nogui [ ] -a [ ] -f [ ] -f [ ] -s [ ] -rm-win-swap-hib [ ] -ntfs-ok [ ] -gm [ ] -gs [ ] -o0 [ ] -o1</pre> | Client waits for confirmation before cloning<br>Do NOT show GUI of partimage, use text only<br>Do NOT force to turn on HD DMA<br>Server will restart nfs when start/stop clonezilla<br>Client skips the hardware detection when booting<br>Remove page and hibernation files in Win if exists<br>Assume NTFS integrity is OK, skip checking (for ntfs<br>Generate image MD5 checksums<br>Generate image SHA1 checksums<br>Run script in \$OCS_PRERUN_DIR before clone starts<br>Run script in \$OCS_POSTRUN_DIR as clone finishes |
| < <u>0k&gt;</u>                                                                                                    | <cancel></cancel>                                                                                                    |

หัวข้อนี้ไม่ต้องเลือกอะไร ปล่อยว่างไว้

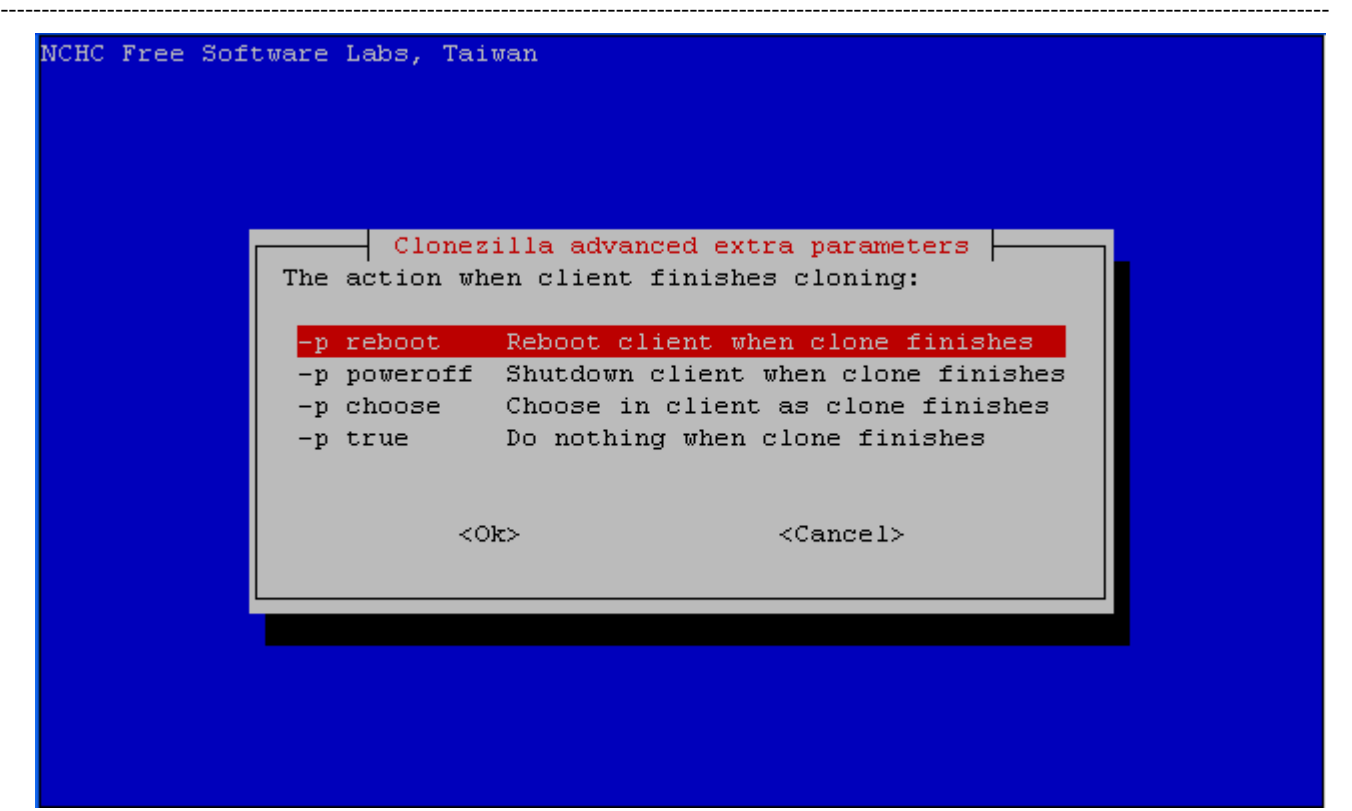

ให้ทำการ Reboot เครื่อง Client หลังจากที่ดำเนินการเสร็จ

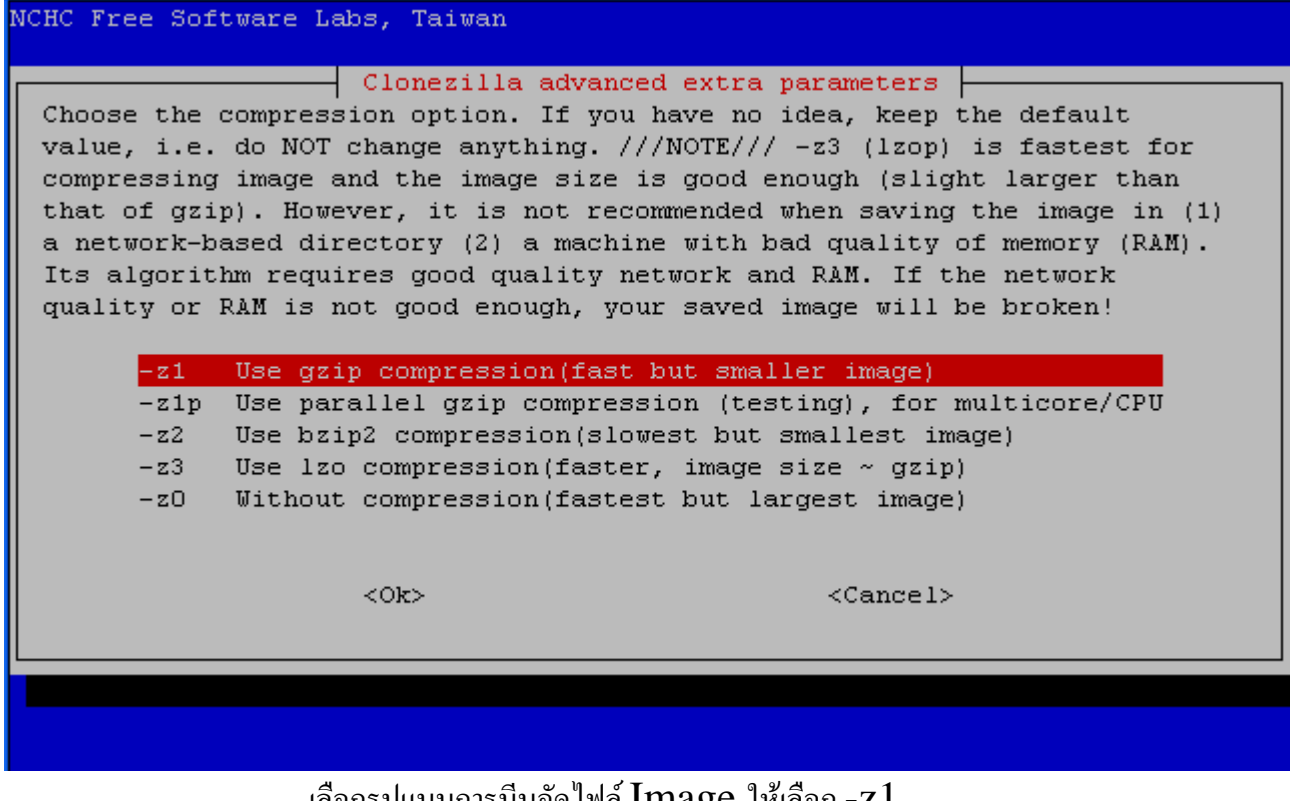

เลือกรูปแบบการบีบอัดไฟล์ Image ให้เลือก -z1

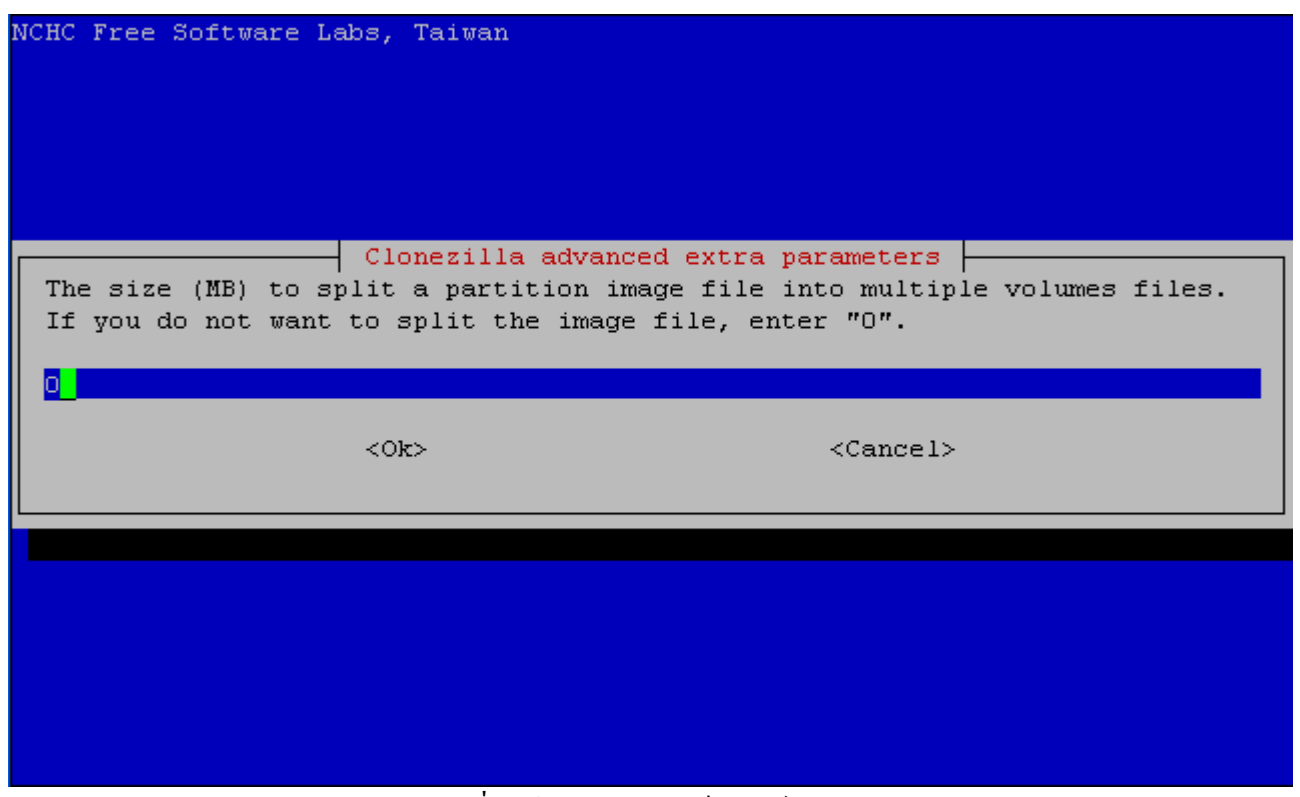

### เลือก 0 เพื่อสร้าง Image เป็นไฟล์เดียว

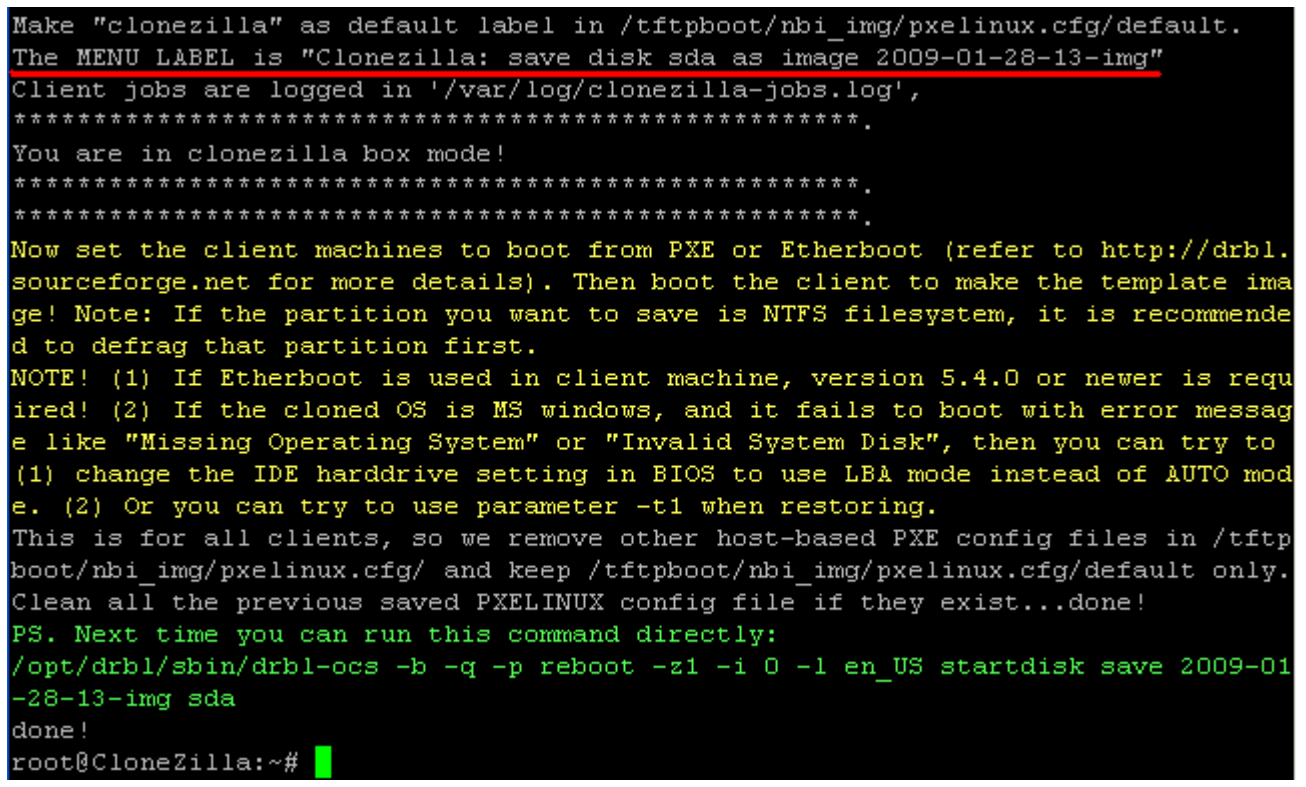

เสร็จแล้ว Server ก็จะทำการเตรียม Menu สำหรับ Save Image

DRBL (http://drbl.nchc.org.tw, http://drbl.sf.net) Ubuntu 8.10 Linux (DRBL mode, mostly local resources) Clonezilla: save disk sda as image 2009-01-28-13-img Local operating system (if available) Memory test using Memtest86+ Press [Tab] to edit options \* Clonezilla version: 2.3.2-23. (C) 2003-2008, NCHC, Taiwan Disclaimer: Clonezilla comes with ABSOLUTE NO WARRANTY Free Software Labs NCHC, Taiwan 國家高速網路與計算中心 自由軟體實驗室 เลือก Menu Clonezilla : save disk sda as image 0.000000] SMP: Allowing 1 CPUs, 0 hotplug CPUs 0.000000] Found and enabled local APIC! 0.0000001 PM: Registered nosave memory: 00000000009f000 - 0000000000000000 0.000000] Allocating PCI resources starting at 50000000 (gap: 40000000:bffc 0000) 0.0000001 PERCPU: Allocating 41628 bytes of per cpu data 0.000000] Built 1 zonelists in Zone order, mobility grouping on. Total pag 259727 0.000000] Kernel command line: initrd=initrd-pxe.img devfs=nomount drblthin clientdir=node\_root ocs\_opt="--language en --use-ntfsclo li=off selinux=0 1 ne -p reboot -z1 -i 0 savedisk 2009-01-28-13-img sda" BOOT\_IMAGE=vmlinuz-pxe 0.0000000] Enabling fast FPU save and restore... done. 0.0000000] Enabling unmasked SIMD FPU exception support... done. 0.0000000] Initializing CPU#0 0.000000] PID hash table entries: 4096 (order: 12, 16384 bytes) 0.0000001 TSC: Unable to calibrate against PIT 0.00000001 TSC: using PMTIMER reference calibration 0.000000] Detected 2205.081 MHz processor. 0.004000] Console: colour VGA+ 80x25 0.004000] console [tty0] enabled 0.004000] Dentry cache hash table entries: 131072 (order: 7, 524288 bytes) 0.004000] Inode-cache hash table entries: 65536 (order: 6, 262144 bytes) เครื่องก็จะการ Boot เข้า Linux

ต่อไปให้ทำการ Boot เครื่อง Master ด้วย Network จะได้เมนูดังรูป

ศูนย์วิจัย ค้นคว้า และพัฒนา หาคใหญ่ อินเตอร์เน็ต 68/4 หมู่ 3 ต.คอหงส์ อ.หาคใหญ่ จ.สงขลา 90110

```
********************
      Starting saving /dev/sda1 as /home/partimag/2009-01-28-13-img/sda1.XXX...
′dev∕sda1 filesystem: ntfs.
    *******
Checking NTFS integrity in /dev/sda1... done!
Checking the disk space...
Use ntfsclone with gzip to save the image instead of partimage.
Image file will not be split.
                                  **************
  this action fails or hangs, check:
 Is the disk full ?
 Network connection and NFS service.
                              *****
ntfsclone v2.0.0 (libntfs 10:0:0)
TFS volume version: 3.1
Cluster size : 4096 bytes
Current volume size: 8578932736 bytes (8579 MB)
Current device size: 8578934784 bytes (8579 MB)
Scanning volume ...
Total Time: 00:00:05, Ave. Rate:
                               0.0MB/min, 100.00% completed!
Accounting clusters
                 : 3675 MB (42.8%)
Space in use
Saving NTFS to image ...
Elapsed: 00:00:07, Remaining: 00:32:35, Completed:  0.36%, Rate: 112.35MB/min,
```

เสร็จแล้วก็จะเริ่มทำการ Save Image (รออย่างเคียว)

เมื่อ Clone เรียบร้อย เครื่องลูกก็จะ reboot เองโดยอัตโนมัติ และก็จะมีแจ้งที่ Server

Client 192.168.200.4 (08:00:27:1f:ee:f5) finished cloning. Stats: Saved /home/partimag, /dev/sda1, success, 3675 MB, 34.218 mins, 102.0 MB/min;

> เป็นอันเรียบร้อย โดย Image จะทำการเก็บไว้ที่ /home/partimag

| root@CloneZilla:/home/partimag/2009-01-28-13-img# ls -lh |   |      |      |      |            |       |                   |
|----------------------------------------------------------|---|------|------|------|------------|-------|-------------------|
| total 1.1G                                               |   |      |      |      |            |       |                   |
| -rw-rr                                                   | 1 | root | root | 4    | 2009-01-28 | 14:01 | disk              |
| -rw-rr                                                   | 1 | root | root | 907  | 2009-01-28 | 14:00 | Info-dmi.txt      |
| -rw-rr                                                   | 1 | root | root | 5.8K | 2009-01-28 | 14:00 | Info-lshw.txt     |
| -rw-rr                                                   | 1 | root | root | 69   | 2009-01-28 | 14:01 | Info-packages.txt |
| -rw-rr                                                   | 1 | root | root | 5    | 2009-01-28 | 14:01 | parts             |
| -rw                                                      | 1 | root | root | 1.1G | 2009-01-28 | 14:00 | sda1.ntfs-img     |
| -rw-rr                                                   | 1 | root | root | 36   | 2009-01-28 | 13:26 | sda-chs.sf        |
| -rw-rr                                                   | 1 | root | root | 512  | 2009-01-28 | 13:26 | sda-mbr           |
| -rw-rr                                                   | 1 | root | root | 254  | 2009-01-28 | 13:26 | sda-pt.parted     |
| -rw-rr                                                   | 1 | root | root | 259  | 2009-01-28 | 13:26 | sda-pt.sf         |
| root@CloneZilla:/home/partimag/2009-01-28-13-img#        |   |      |      |      |            |       |                   |

# ตอนที่ 3

# ขั้นตอนจ่าย Image แบบ UniCast

ให้ทำการ Remote ไปยังเครื่อง Server แล้วใช้คำสั่ง /opt/drbl/sbin/dcs

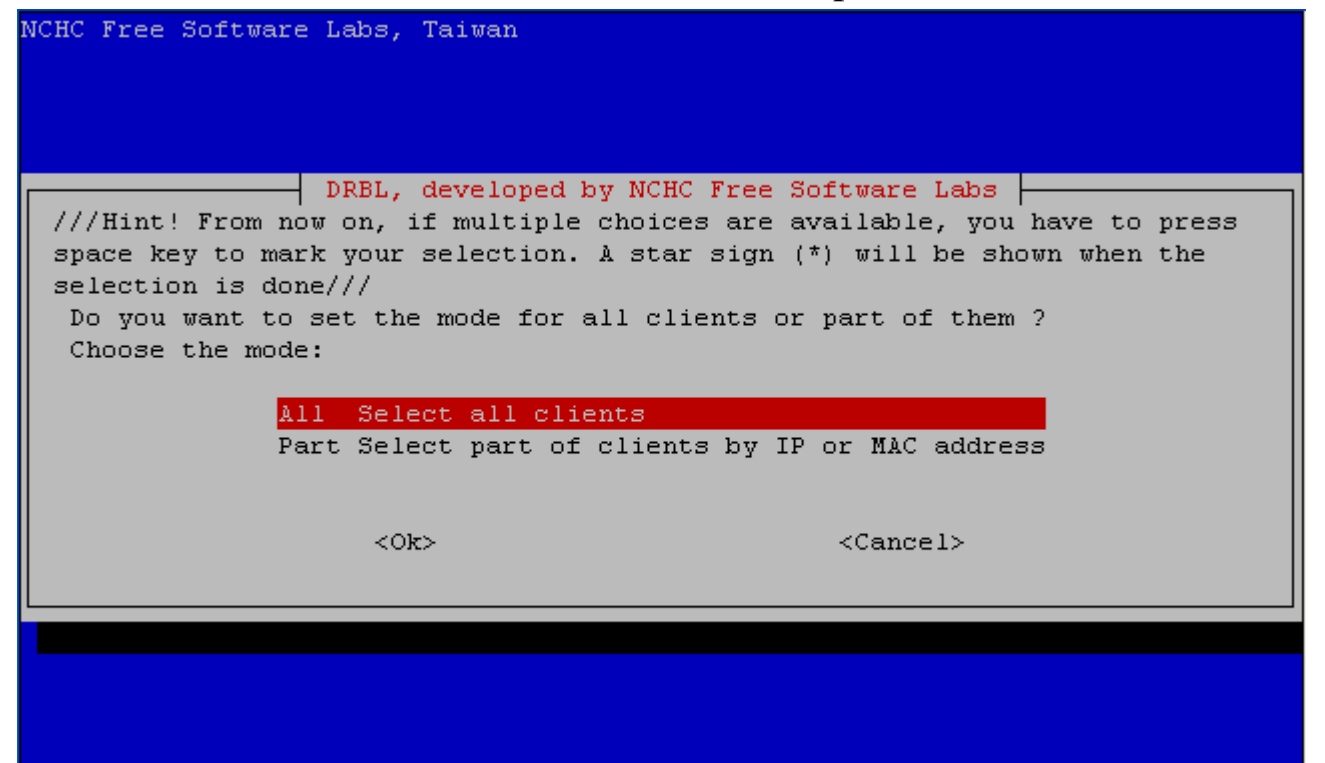

เลือก All - Select all clients

| NCHO | CHC - National Center for High-Performance Computing, Taiwan |                                                    |  |  |  |  |  |  |
|------|--------------------------------------------------------------|----------------------------------------------------|--|--|--|--|--|--|
|      | DRBL, developed by NCHC Free Software Labs                   |                                                    |  |  |  |  |  |  |
|      | remote-linux-gra                                             | Client remote Linux, granhig mode, nowerful glient |  |  |  |  |  |  |
|      | remote-linux-txt                                             | Client remote Linux, text mode, powerful client    |  |  |  |  |  |  |
|      | terminal                                                     | Client_remote_Display_Linux,_terminal_mode         |  |  |  |  |  |  |
|      | remote-memtest                                               | Client remote boot to run Memtest86+               |  |  |  |  |  |  |
|      | remote-fdos                                                  | Client remote boot to run FreeDOS                  |  |  |  |  |  |  |
|      | clonezilla-start                                             | Start clonezilla mode                              |  |  |  |  |  |  |
|      | clonezilla-stop                                              | Stop_clonezilla_mode                               |  |  |  |  |  |  |
|      | local                                                        | Client boots its local OS                          |  |  |  |  |  |  |
|      | reboot                                                       | Reboot                                             |  |  |  |  |  |  |
|      | shutdown                                                     | Shutdown client now                                |  |  |  |  |  |  |
|      | Wake-on-LAN Turn on client by Wake-on-LAN now                |                                                    |  |  |  |  |  |  |
|      | more                                                         | More modes or commands                             |  |  |  |  |  |  |
|      |                                                              |                                                    |  |  |  |  |  |  |
|      |                                                              |                                                    |  |  |  |  |  |  |
|      |                                                              |                                                    |  |  |  |  |  |  |
|      |                                                              |                                                    |  |  |  |  |  |  |
|      |                                                              |                                                    |  |  |  |  |  |  |
|      |                                                              |                                                    |  |  |  |  |  |  |

|  | ทำการเลือก clo | onezilla-Start | - Start cl | onezilla mode |
|--|----------------|----------------|------------|---------------|
|--|----------------|----------------|------------|---------------|

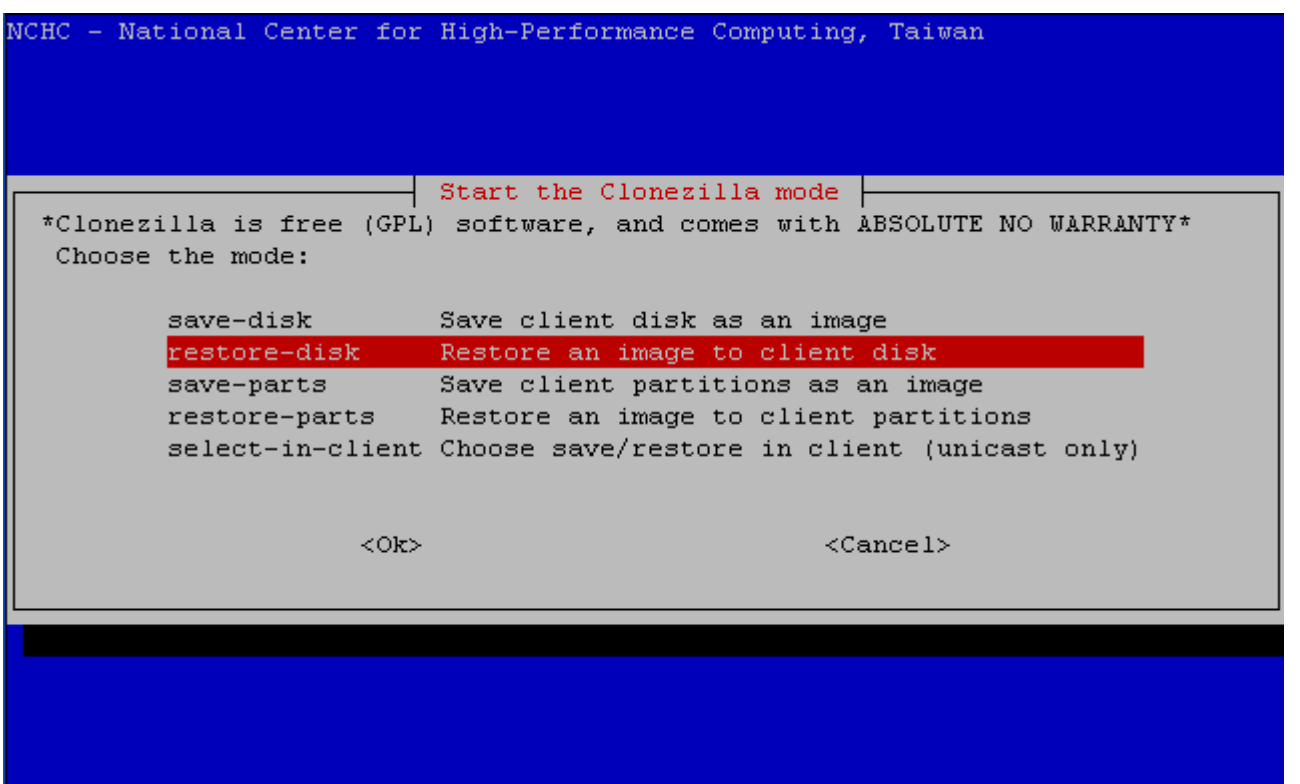

ทำการเลือก restore-disk Restore an image to client disk

| NCHC Free Software<br>Set advanced par<br>keep the default | E Labs, Taiwan <mark>a advanced extra parameters </mark><br>cameters (multiple choices available). If you have no idea,<br>t value, i.e. do NOT change anything. Just press Enter. |
|------------------------------------------------------------|----------------------------------------------------------------------------------------------------|
| [*] -g auto                                                | Reinstall grub in client HD MBR (only as grub config exists)                                                                                                    |
| [*] -x                                                     | Use full-duplex network when multicast clone                                                                                                    |
| [ ] -hn0 PC                                                | Change MS Win hostname (based on IP address) after clone                                                                                                    |
| [ ] -hn1 PC                                                | Change MS Win hostname (based on MAC address) after clone                                                                                                    |
| [ ] =v                                                     | Prints verbose messages (especially for udpcast)                                                                                                    |
| [] -nogui                                                  | Do NOT show GUI of partimage, use text only                                                                                                    |
| [ ] -c                                                     | Client waits for confirmation before cloning                                                                                                    |
| [ ] -u                                                     | Select the image to restore in client (only for unicast restor                                                                                                    |
| [ ] -t                                                     | Client does not restore the MBR (Mater Boot Record)                                                                                                    |
| [ ] -t1                                                    | Client restores the prebuilt MBR from syslinux (For Windows or                                                                                                    |
| [ ] -r                                                     | Try to resize the filesystem to fit partition size                                                                                                    |
| [ ] -ns                                                    | Put ntfsclone temp file in image dir in server                                                                                                    |
| [ ] -e                                                     | Client uses the HD CHS value (saved in image) for sfdisk                                                                                                    |
| [ ] —j1                                                    | Write MBR (512 B) again after image was restored. Not OK for p                                                                                                    |
|                                                            | <ok> <cancel></cancel></ok>                                                                                                    |

เลือก -g auto และ -x (option อื่นให้ทคสอบเอาเองนะครับ)

| NCHC Free Software Labs, Taiwan                                                                                                    |                                                                                                    |  |  |
|----------------------------------------------------------------------------------------------------|----------------------------------------------------------------------------------------------------|--|--|
| Clonezilla advanced extra parameters<br>Set advanced parameters. If you have no idea, keep the default value, i.e.<br>do NOT change anything. Just press Enter. Choose the mode to create the<br>partition table on the target disk: ***ATTENTION***(1) TO CREATE A NEW<br>PARTITION TABLE IN THE TARGET DISK. ALL THE DATA ON THE TARGET DEVICE WILL<br>BE ERASED!!! (2) Clonezilla will not restore an image from large disk |                                                                                                    |  |  |
| (partition) to smaller disk (partit<br>from small disk (partition) to larg<br>want clonezilla to create partition                                                                                                    | ion). However, it can restore an image<br>er disk (partition). (3)If you do NOT<br>table, check -k:        |  |  |
| -k<br>-k1<br>-k2                                                                                                    | Do NOT create partition table in<br>Create partition table proportion<br>Enter command line prompt to crea |  |  |
| -j0<br>exit                                                                                                    | Use dd to create partition table<br>Exit                                                                   |  |  |
| <0k>                                                                                                    | <cancel></cancel>                                                                                          |  |  |
|                                                                                                    |                                                                                                    |  |  |

เลือก Use the partition table from image

| NCHC Free Software Labs, Taiwan                                                                                                    |  |  |  |
|----------------------------------------------------------------------------------------------------|--|--|--|
|                                                                                                    |  |  |  |
| Clonezilla advanced extra parameters<br>Do you want to ALWAYS provide clonezilla service for client ?<br>NOTE! If you choose anyone -y option, the client won't boot local OS<br>after it finishes clone OS into local harddrive! If you are not sure, do<br>NOT choose anyone -y option! |  |  |  |
| Skip this option                                                                                                    |  |  |  |
| -yO Server always provides clone mode - default local boot<br>-y1 Server always provides clone mode - default clonezilla<br>-y2 Server always provides clone mode - default drbl                                                                                                    |  |  |  |
| <ok> <cancel></cancel></ok>                                                                                                    |  |  |  |
|                                                                                                    |  |  |  |
|                                                                                                    |  |  |  |
|                                                                                                    |  |  |  |
|                                                                                                    |  |  |  |

เลือก Skip this option

| NCHC Free Soft | tware Labs, Taiwan                                                                                                    |
|----------------|----------------------------------------------------------------------------------------------------|
|                | Clonezilla advanced extra parameters<br>The action when client finishes cloning:<br>-p reboot Reboot client when clone finishes<br>-p poweroff Shutdown client when clone finishes<br>-p choose Choose in client as clone finishes<br>-p true Do nothing when clone finishes |
|                | <ok> <cancel></cancel></ok>                                                                                                    |
|                |                                                                                                    |

ให้ Reboot เครื่องลูกหลังจาก Clone เสร็จ

| NCHC | Free Software Labs, Taiwan                                                                                                |
|------|----------------------------------------------------------------------------------------------------|
|      | Clonezilla - Opensource Clone System (OCS)<br>Choose the image file to restore:<br>2009-01-28-13-img 2009-01-28_14:01_sda |
|      | <ok> <cancel></cancel></ok>                                                                                               |
|      |                                                                                                    |
|      |                                                                                                    |

เลือก Image ที่ต้องการ Clone

\_\_\_\_\_

| nezilla - Opensource Clone System (OCS) |
|-----------------------------------------|
| be overwritten!):<br>disk(a)            |
| <ok> <cancel></cancel></ok>             |
|                                         |
| disk(a)<br>(Ok> <cancel></cancel>       |

เลือก Disk ปลายทางที่ต้องการ Clone

| NCHC - National | Center for High-Performance Computing, Taiwan                                                                                                    |  |
|-----------------|----------------------------------------------------------------------------------------------------|--|
|                 | Clonezilla - Opensource Clone System (OCS)<br>Choose the mode to restore client disk<br>multicast multicast restore<br>broadcast broadcast restore<br>unicast unicast restore |  |
|                 | <ok> <cancel></cancel></ok>                                                                                                    |  |
|                 |                                                                                                    |  |

เลือก UniCast Restore

The MENU LABEL is "Clonezilla: unicast restore 2009-01-28-13-img to disk sda" Client jobs are logged in '/var/log/clonezilla-jobs.log', The sfdisk log when running clonezilla is in client /var/log/clonezilla-restoresfdisk.log \* \* \* \* \* \* \* \* \* \* \* \* You are in clonezilla box mode! Now set the client machines to boot from PXE or Etherboot (refer to http://drbl. sourceforge.net for more details). Then boot those clients, so that the template image can be cloned to them! NOTE! (1) If Etherboot is used in client machine, version 5.4.0 or newer is requ ired! (2) If the cloned OS is MS windows, and it fails to boot with error messag e like "Missing Operating System" or "Invalid System Disk", then you can try to (1) change the IDE harddrive setting in BIOS to use LBA mode instead of AUTO mod e. (2) Or you can try to use parameter -t1 when restoring. This is for all clients, so we remove other host-based PXE config files in /tftp boot/nbi img/pxelinux.cfg/ and keep /tftpboot/nbi img/pxelinux.cfg/default only. Clean all the previous saved PXELINUX config file if they exist...done! PS. Next time you can run this command directly: /opt/drbl/sbin/drbl-ocs -b -g auto -x -p reboot -l en\_US startdisk restore 2009-01-28-13-img sda done! root@CloneZilla:~#

### CloneZilla ก็ทำการสร้าง Menu Boot สำหรับการ UniCast Restore

เมื่อบูตเครื่องลูกที่ต้องการ Clone ผ่าน Network ก็จะได้ตามรูป

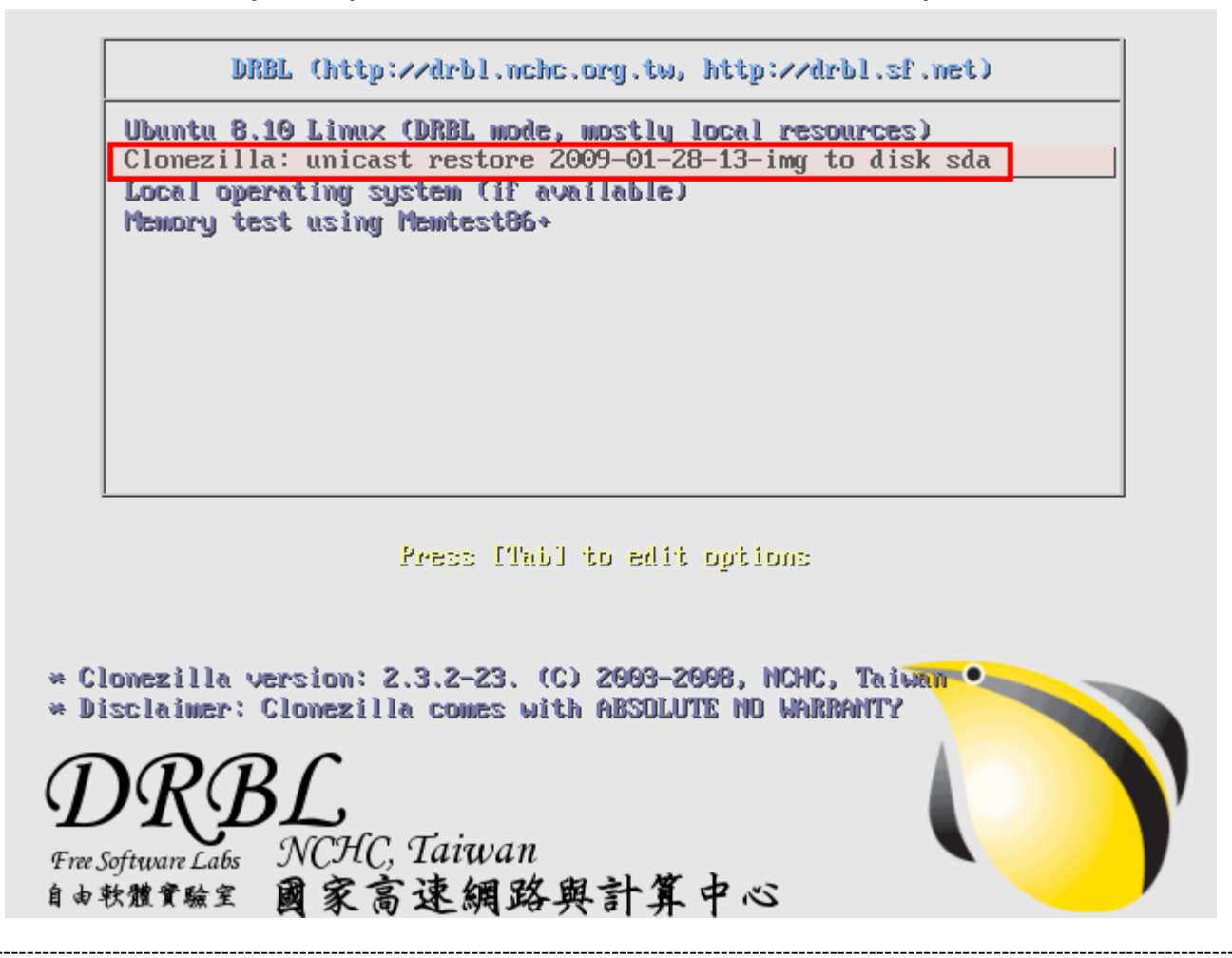

ศูนย์วิจัย ค้นคว้า และพัฒนา หาคใหญ่ อินเตอร์เน็ต 68/4 หมู่ 3 ต.คอหงส์ อ.หาคใหญ่ จ.สงขลา 90110

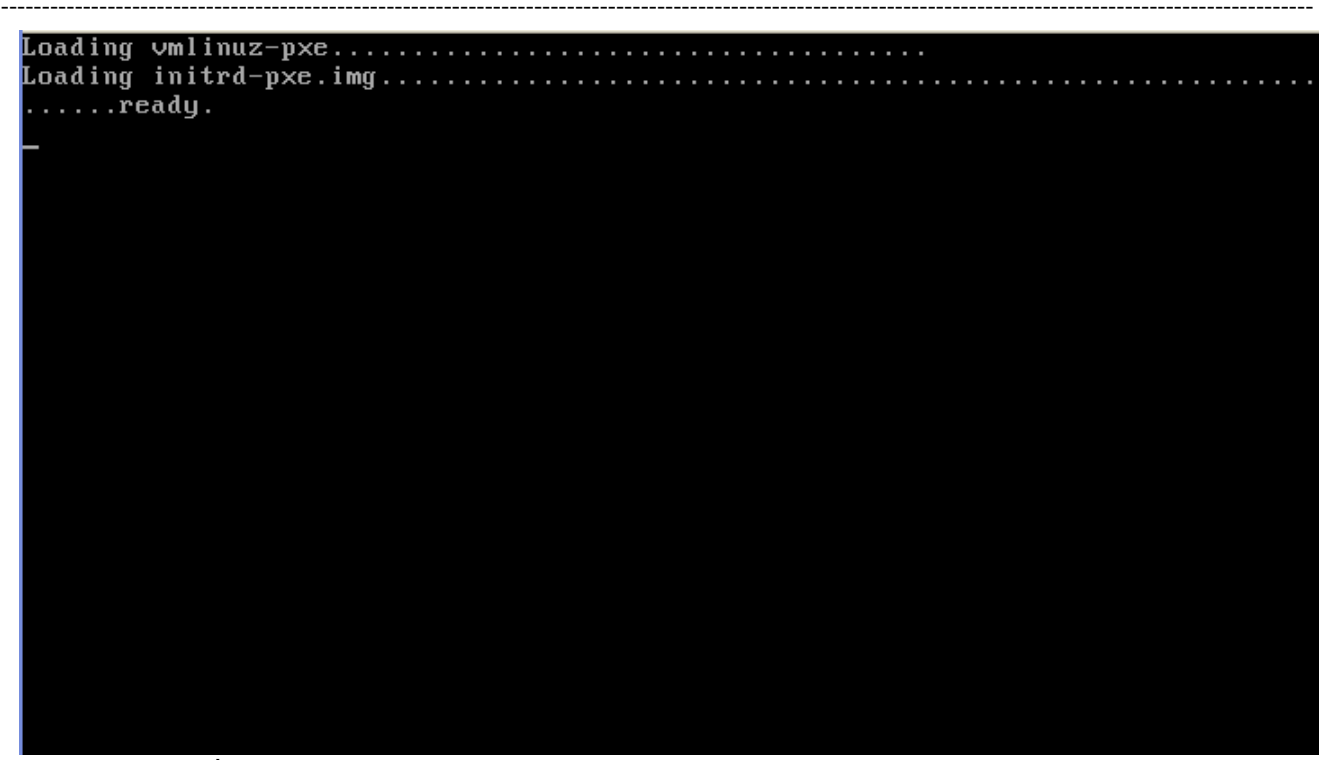

เมื่อเลือก Menu Restore Image ก็จะทำการ Boot เข้า Linux

If you created or changed a DOS partition, /dev/foo7, say, then use dd(1) to zero the first 512 bytes: dd if=/dev/zero of=/dev/foo7 bs=512 count=1 (See fdisk(8).) This is done by sfdisk --force /dev/sda < /home/partimag/2009-01-28-13-img/sda-p t.sf Checking the integrity of partition table in the disk /dev/sda... Restoring partition /dev/sda1... Clean filesystem header in device /dev/sda1... \*\*\*\*\*\* Starting unicast restoring image 2009-01-28-13-img to /dev/sda1... If this action fails or hangs, check: \* Is the saved image /home/partimag/2009-01-28-13-img/sda1.ntfs-img\* corrupted ? \* Network connection and NFS service. \*\*\*\*\*\*\* ntfsclone v2.0.0 (libntfs 10:0:0) Ntfsclone image version: 10.0 Cluster size : 4096 bytes Image volume size : 8578932736 bytes (8579 MB) Image device size : 8578934784 bytes Space in use : 3675 MB (42.8%) Offset to image data : 56 (0x38) bytes Restoring NTFS from image ... Elapsed: 00:00:41, Remaining: 00:06:24, Completed: 9.63%, Rate: 517.89MB/min,

แล้วก็จะเริ่ม Clone เองอัตโนมัติ (รออย่างเดียว)

Client 192.168.200.5 (08:00:27:1f:ee:f5) finished cloning. Stats: Unicast restored 2009-01-28-13-img, /dev/sda1, success, 3675 MB, 7.262 mins, 504.0 MB/min;

# ตอนที่ 4 ขั้นตอนจ่าย Image แบบ หลายเครื่อง

ให้ทำการ Remote ไปยังเครื่อง Server แล้วใช้คำสั่ง /opt/drbl/sbin/dcs

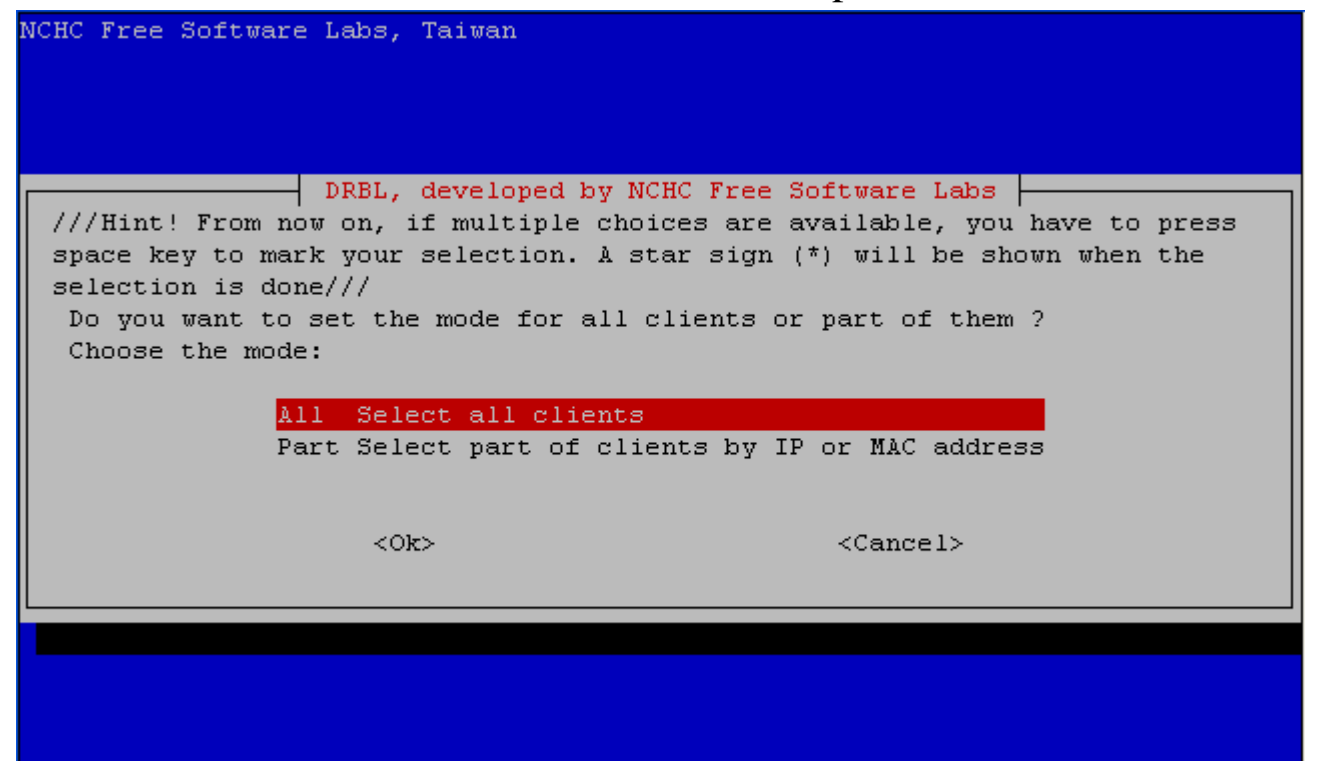

เลือก All - Select all clients

| DRBL, developed by NCHC Free Software Labs         Switch the mode:         remote-linux-gra Client_remote_Linux, graphic_mode, powerful_client         remote-linux-txt Client_remote_Linux, text_mode, powerful_client         terminal       Client_remote_Display_Linux, terminal_mode         remote-memtest       Client remote boot to run Memtest86+         remote-fdos       Client remote boot to run FreeDOS         Clonezilla-start       Start_clonezilla_mode         local       Client boots its local OS         reboot       Reboot         shutdown       Shutdown client now         Wake-on-LAN       Turn on client by Wake-on-LAN now         more       More modes or commands | CHC - National Center                                                                     | for High-Performance Computing, Taiwan                                                                                                    |
|----------------------------------------------------------------------------------------------------|-------------------------------------------------------------------------------------------|----------------------------------------------------------------------------------------------------|
| <pre>remote-linux-gra Client_remote_Linux, graphic_mode, powerful_client<br/>remote-linux-txt Client_remote_Linux, text_mode, powerful_client<br/>terminal Client_remote_Display_Linux, terminal_mode<br/>remote-memtest Client remote boot to run Memtest86+<br/>remote-fdos Client remote boot to run FreeDOS<br/>clonezilla-start Start_clonezilla_mode<br/>local Client boots its local OS<br/>reboot Reboot<br/>shutdown Shutdown client now<br/>Wake-on-LAN Turn on client by Wake-on-LAN now<br/>more More modes or commands</pre>                                                                                                    | DRBL<br>Switch the mode:                                                                  | , developed by NCHC Free Software Labs                                                                                                    |
| clonezilla-start       Start_clonezilla_mode         clonezilla-stop       Stop_clonezilla_mode         local       Client boots its local OS         reboot       Reboot         shutdown       Shutdown client now         Wake-on-LAN       Turn on client by Wake-on-LAN now         more       More modes or commands                                                                                                    | remote-linux-gra<br>remote-linux-txt<br>terminal<br>remote-memtest<br>remote-fdos         | Client_remote_Linux,_graphic_mode,_powerful_client<br>Client_remote_Linux,_text_mode,_powerful_client<br>Client_remote_Display_Linux,_terminal_mode<br>Client remote boot to run Memtest86+<br>Client remote boot to run FreeDOS |
|                                                                                                    | Clonezilla-start<br>clonezilla-stop<br>local<br>reboot<br>shutdown<br>Wake-on-LAN<br>more | Start_clonezilla_mode<br>Stop_clonezilla_mode<br>Client boots its local OS<br>Reboot<br>Shutdown client now<br>Turn on client by Wake-on-LAN now<br>More modes or commands                                                       |
| <ok> <cancel></cancel></ok>                                                                                                    |                                                                                           | <ok> <cancel></cancel></ok>                                                                                                    |

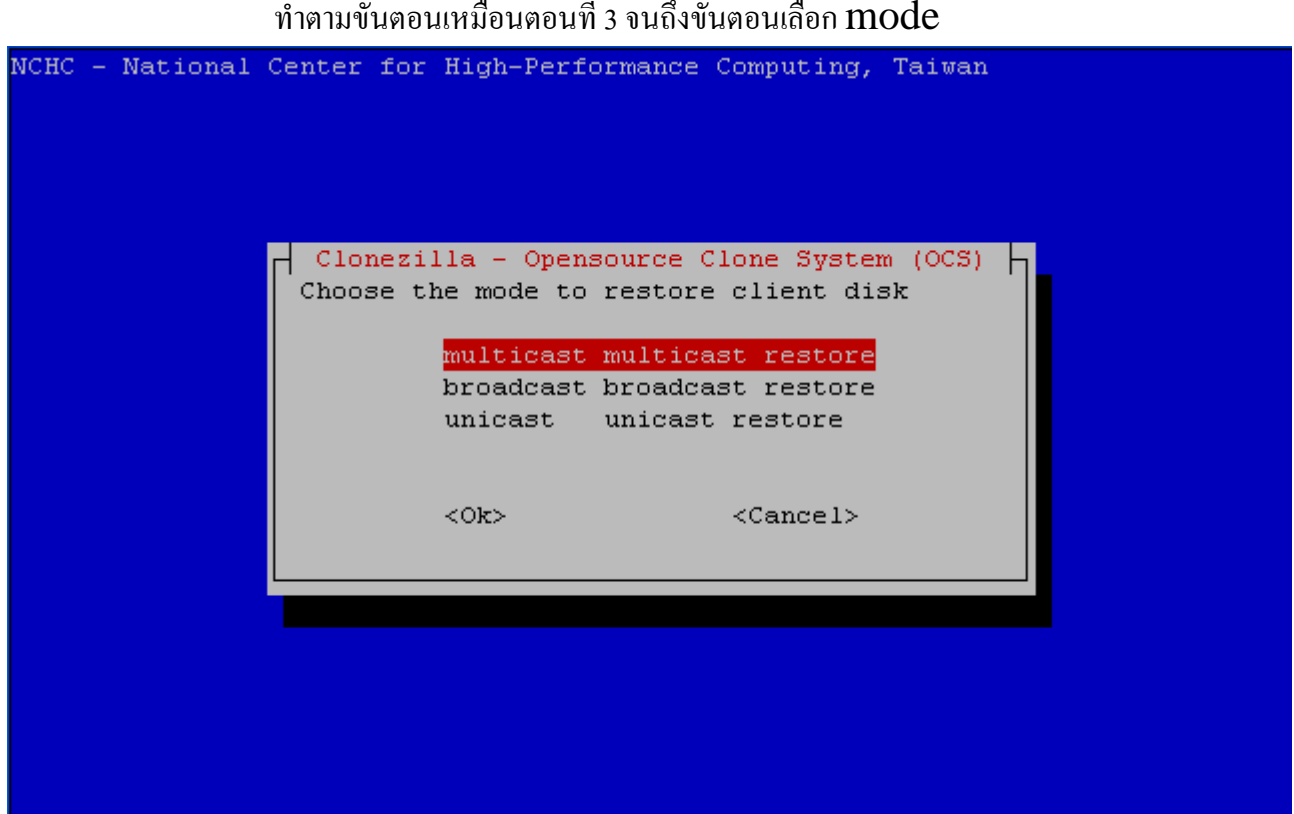

### ทำตามขั้นตอนเหมือนตอนที่ 3 จนถึงขั้นตอนเลือก mode

# เลือกแบบ multicast restore

| NCHC Free Software Labs, Taiwan                           |                                                                       |
|-----------------------------------------------------------|-----------------------------------------------------------------------|
| Clonezilla - Opens<br>Choose the method for multicast clo | ource Clone System (OCS)<br>ne:                                       |
| clients+time-to-wait<br>time-to-wait                      | Set the no. of clients & maximum<br>Set the time for clients to start |
| clients-to-wait                                           | Set the no. of clients to clone                                       |
| <0k>                                                      | <cancel></cancel>                                                     |
|                                                           |                                                                       |
|                                                           |                                                                       |
|                                                           |                                                                       |

เลือก clients-to-wait เพื่อระบุจำนวนเครื่องที่ต้องการ clone

| NCHC Free Softwar | e Labs, Taiwan                               |                                    |       |
|-------------------|----------------------------------------------|------------------------------------|-------|
|                   |                                              |                                    |       |
|                   | - Clonezilla - Openso<br>How many clients to | urce Clone System (OC<br>restore ? | s)  - |
|                   | 10 <mark>.</mark><br><0k>                    | <cancel></cancel>                  |       |
|                   |                                              |                                    |       |
|                   |                                              |                                    |       |

### ระบุจำนวนเครื่องที่จะทำการ clone

```
The MENU LABEL is "Clonezilla: multicast restore 2009-01-28-13-img to disk sda"
Client jobs are logged in '/var/log/clonezilla-jobs.log',
The sfdisk log when running clonezilla is in client /var/log/clonezilla-restore-
sfdisk.log
  are in clonezilla box mode!
                                                * * *
           Now set the client machines to boot from PXE or Etherboot (refer to http://drbl.
sourceforge.net for more details). Then boot those clients, so that the template
image can be cloned to them!
NOTE! (1) If Etherboot is used in client machine, version 5.4.0 or newer is requ
ired! (2) If the cloned OS is MS windows, and it fails to boot with error messag
e like "Missing Operating System" or "Invalid System Disk", then you can try to
(1) change the IDE harddrive setting in BIOS to use LBA mode instead of AUTO mod
e. (2) Or you can try to use parameter -t1 when restoring.
This is for all clients, so we remove other host-based PXE config files in /tftp
boot/nbi img/pxelinux.cfg/ and keep /tftpboot/nbi img/pxelinux.cfg/default only.
Clean all the previous saved PXELINUX config file if they exist...done!
PS. Next time you can run this command directly:
/opt/drbl/sbin/drbl-ocs -b -g auto -x -p reboot --clients-to-wait 10 -l en US st
artdisk multicast restore 2009-01-28-13-img sda
done!
root@CloneZilla:~#
```

Server ก็จะทำการเตรียม Menu Boot สำหรับ MultiCast Restore ไว้ให้

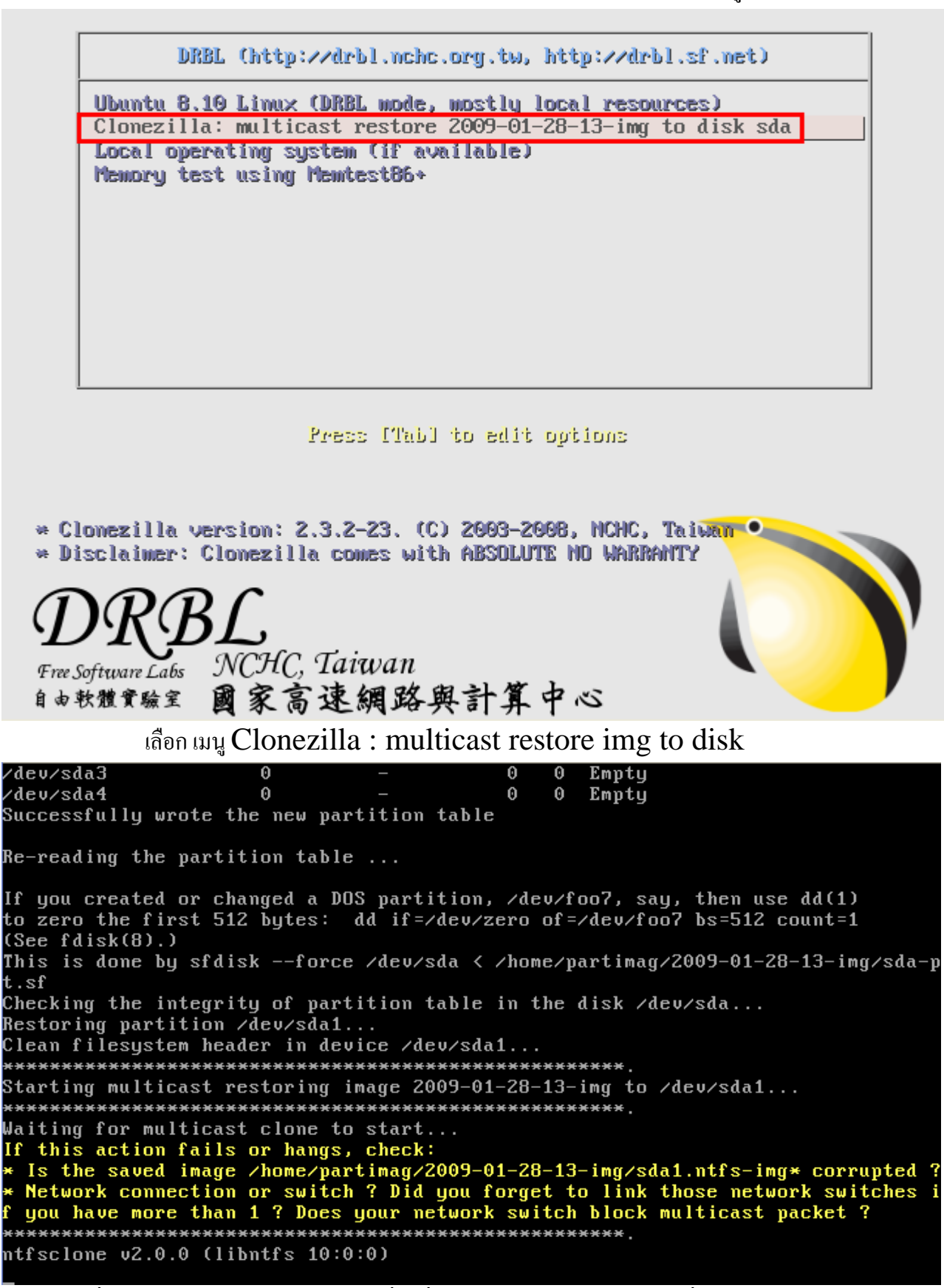

เมื่อทำการ Boot เครื่องที่ต้องการ Clone ผ่าน Network ก็จะได้เมนูดังนี้

เมื่อ Boot เข้า Linux แล้วทุกเครื่องที่ทำการ Clone จะมาหยุดอยู่ที่หน้าจอดังรูป

to zero the first 512 bytes: dd if=/dev/zero of=/dev/foo7 bs=512 count=1 (See fdisk(8).) This is done by sfdisk --force /dev/sda < /home/partimag/2009-01-28-13-img/sda-p .sf Checking the integrity of partition table in the disk /dev/sda... Restoring partition /dev/sda1... lean filesystem header in device /dev/sda1... tarting multicast restoring image 2009–01–28–13–img to /dev/sda1... laiting for multicast clone to start... f this action fails or hangs, check: Is the saved image /home/partimag/2009-01-28-13-img/sda1.ntfs-img\* corrupted Network connection or switch ? Did you forget to link those network switches you have more than 1 ? Does your network switch block multicast packet ? ntfsclone v2.0.0 (libntfs 10:0:0) tfsclone image version: 10.0 Cluster size : 4096 bytes mage volume size : 8578932736 bytes (8579 MB) : 8578934784 bytes Image device size Space in use : 3675 MB (42.8%) Jffset to image data : 56 (0x38) bytes Restoring NTFS from image ... Elapsed: 00:00:14, Remaining: 00:09:16, Completed: 2.45%, Rate: 386.19MB/min,

เมื่อจำนวนเครื่องที่ Clone ครบตามจำนวนที่กำหนดไว้

ทุกเครื่องก็จะเริ่มต้น Clone ไปพร้อม ๆ กัน

Client 192.168.200.6 (08:00:27:1f:ee:f5) finished cloning. Stats: Multicast restored 2009-01-28-13-img, /dev/sda1, success, 3675 MB, 8.682 mins, 420.0 MB/min;

เมื่อทำการ Clone เสร็จเรียบร้อยแล้ว ทุกเครื่องก็จะ reboot เองโดยอัตโนมัติ